# AirPlay Utilities

Doceri

### **Doceri Software**

Mirrors iPad screen to laptop

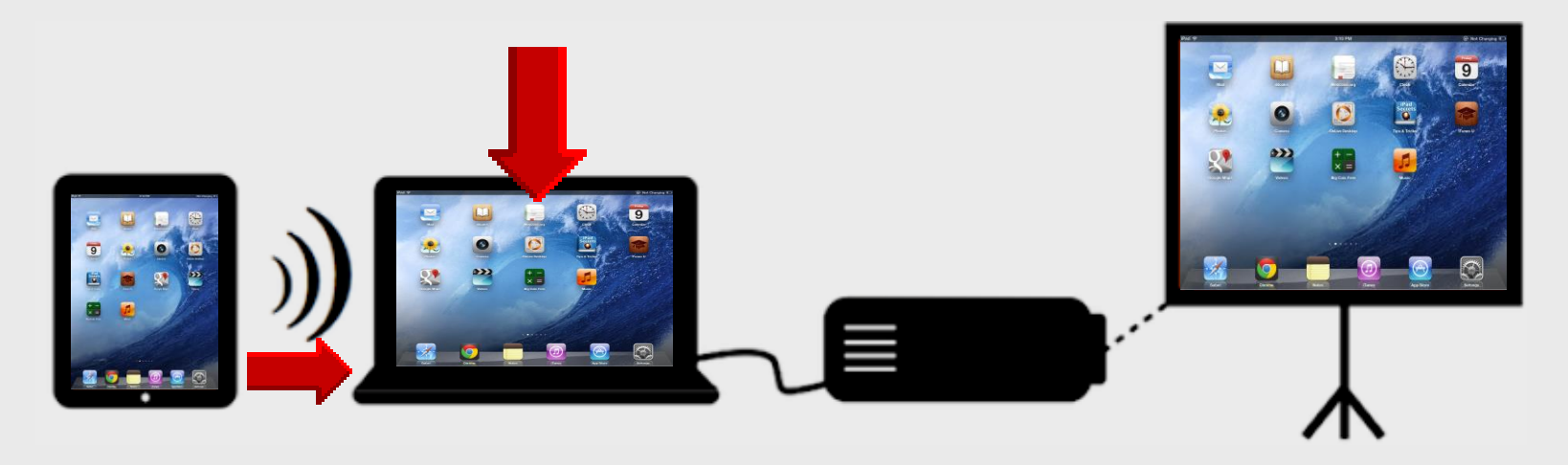

#### AirPlay Utilities

Reflector – installed on WinXP-Win7 laptop – 1 license AirServer – installed on Win 7+ laptop only – 5 licenses Doceri – installed on WinXP-Win7 laptop + iPad – 1 license

#### Purpose

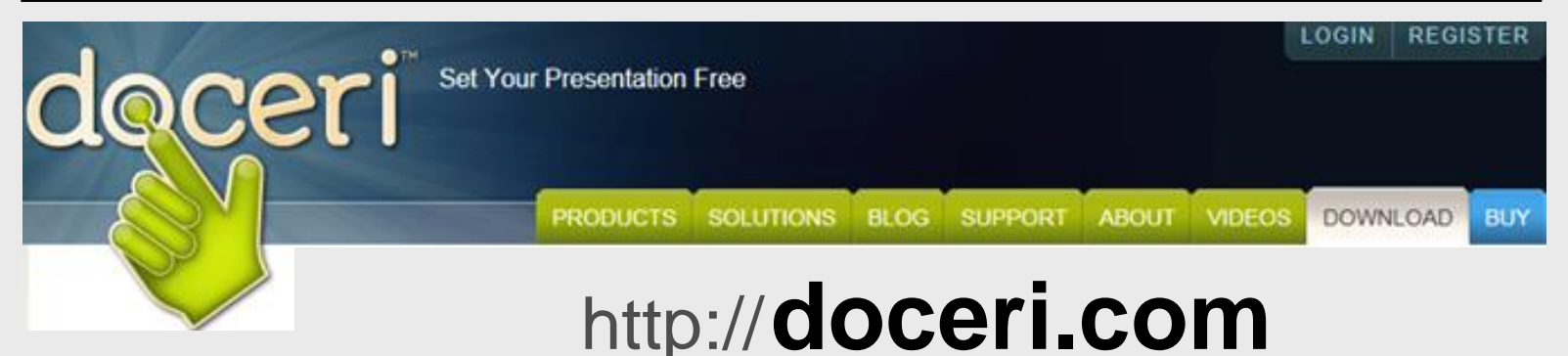

Mirrors iPad to wireless laptop using projector – installed on laptop and iPad

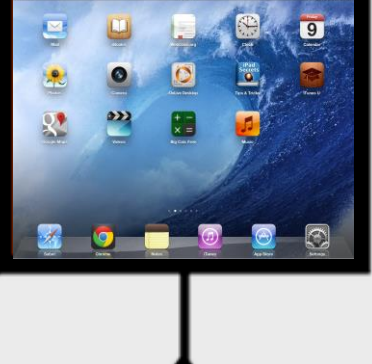

### **Software Installation**

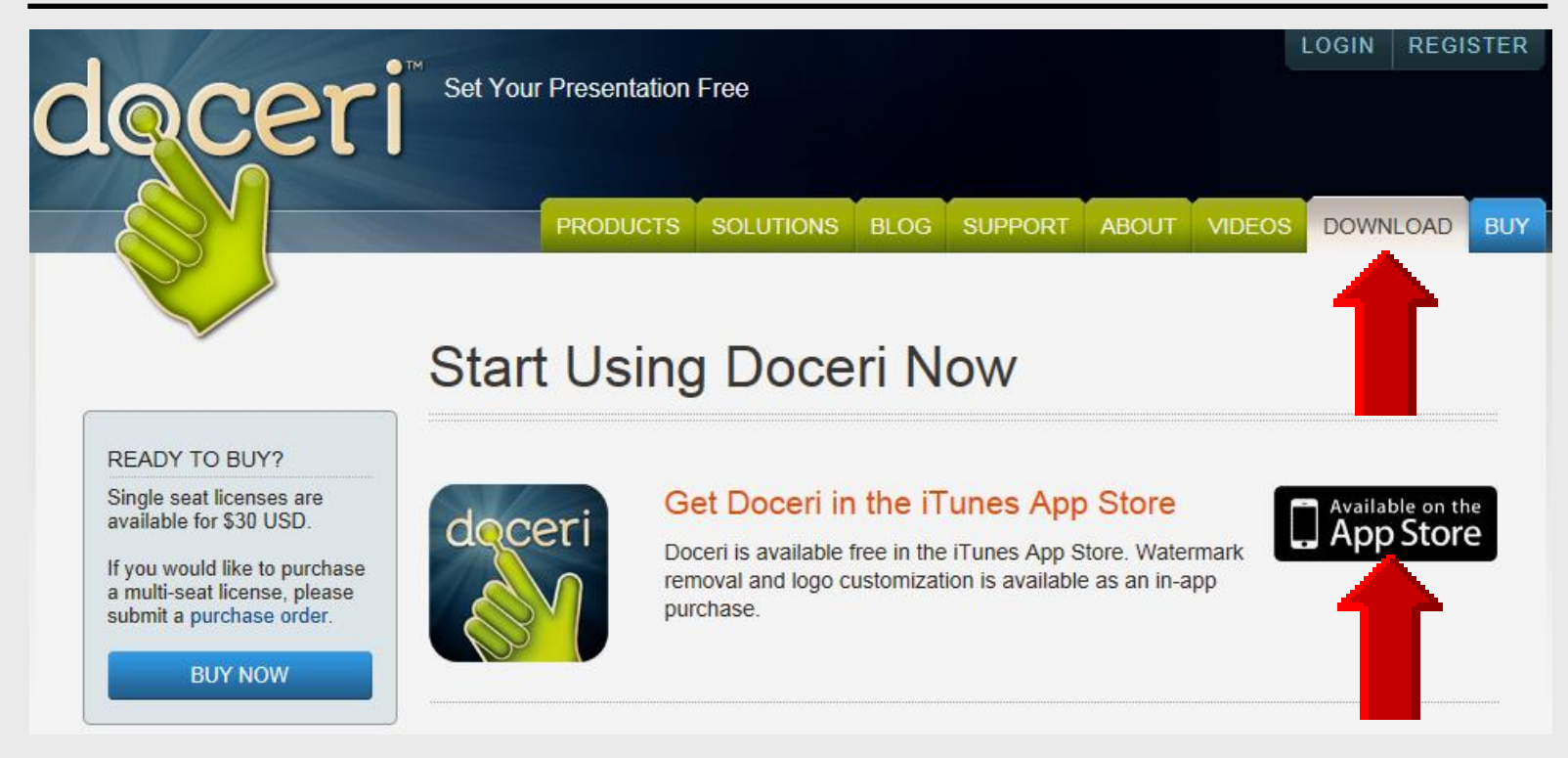

#### Installed on a wireless laptop and iPad using app from iTunes

4

#### Windows Installation

Download Doceri Desktop (current version: v2.0.12)

Free trial for new users; free upgrade for all existing users!

NOTE: Mac Users must have an Intel processor and OS X Snow Leopard 10.6 or higher installed

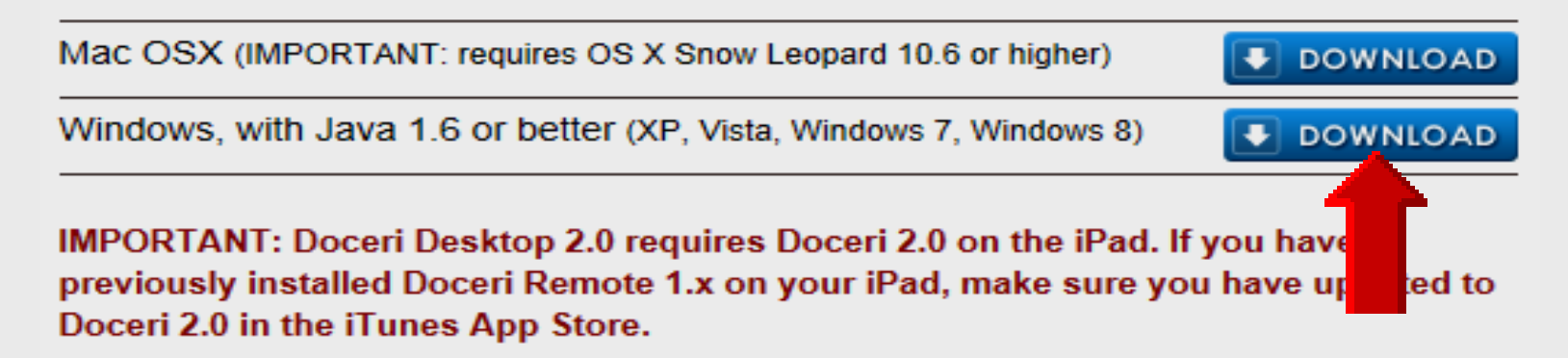

If you need help getting started with doceri Doceri, please take a look at the following articles in our support section:

- Frequently Asked Questions
- Downloading and Installing Doceri Desktop for Mac
- Downloading and Installing Doceri Desktop for Windows

#### **Free Evaluation**

You may evaluate Doceri free of charge. If you intend to keep using Doceri Desktop, you must purchase a license.

| CANCEL                                                                                               | I AGREE |
|----------------------------------------------------------------------------------------------------|---------|
| Windows Internet Explorer                                                                            | ×       |
| What do you want to do with<br>Doceri_Desktop_setup_2.0.12.zip?<br>Size: 6.80 MB<br>From: doceri.com |         |
| Open<br>The file won't be saved automatically.                                                       |         |
| → Save                                                                                               |         |
| → Save <u>a</u> s                                                                                    |         |
|                                                                                                    | Cancel  |

Larry Nelson - Instructional Technology - LNELSON@episd.org - http://webclass.org 6

#### **Extract File** and **Save**

|                                                                                         |                    |                  |                     | x  |
|-----------------------------------------------------------------------------------------|--------------------|------------------|---------------------|----|
| Coor Stop Stop Stop Stop Stop Stop Stop Stop                                            | up_2.0.12 👻 🍫      | Search Doceri_De | esktop_setup_2.0.12 | Q  |
| Organize 👻 Extract all files                                                            |                    |                  | ≣ ▼ 🔳               | 0  |
| A 🔆 Favorites                                                                           | Name               |                  | Туре                |    |
| ■ Desktop<br>Downloads<br>■ Recent Places                                               | Doceri_Desktop_set | up_2_0_12        | Application         |    |
| ▲ Contents ▲ Documents                                                                  |                    |                  |                     |    |
| <ul> <li>Music</li> <li>Pictures</li> </ul>                                             |                    |                  |                     |    |
| Videos                                                                                  |                    |                  |                     |    |
| <ul> <li>Computer</li> <li>Local Disk (C:)</li> <li>73201b6307ac7c2d5096d233</li> </ul> |                    |                  |                     |    |
| AdobeConnect webinars                                                                   | < III              |                  |                     | ۰. |
| 1 item                                                                                  |                    |                  |                     |    |

# **Security Warning**

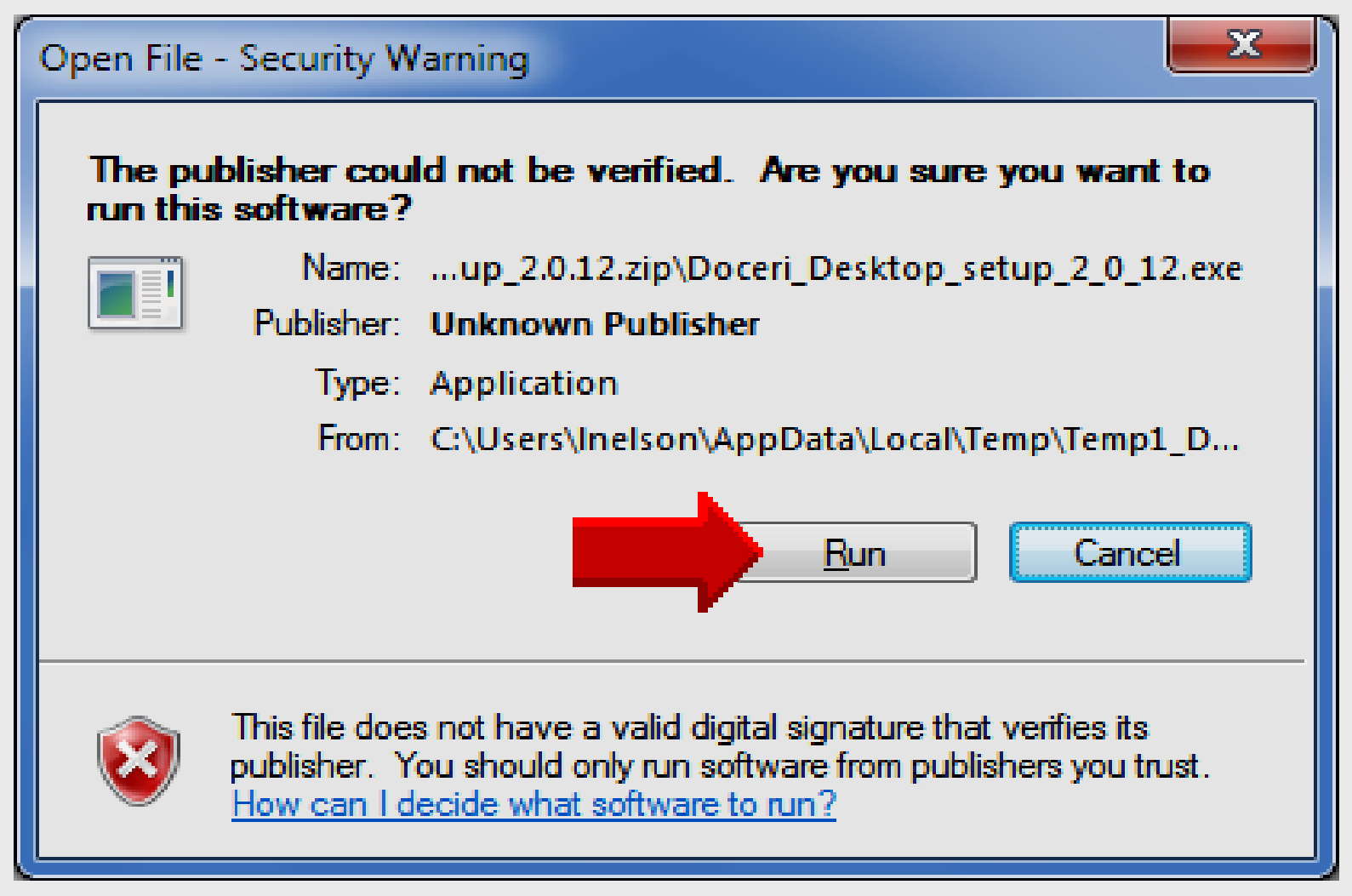

### **Setup Wizard**

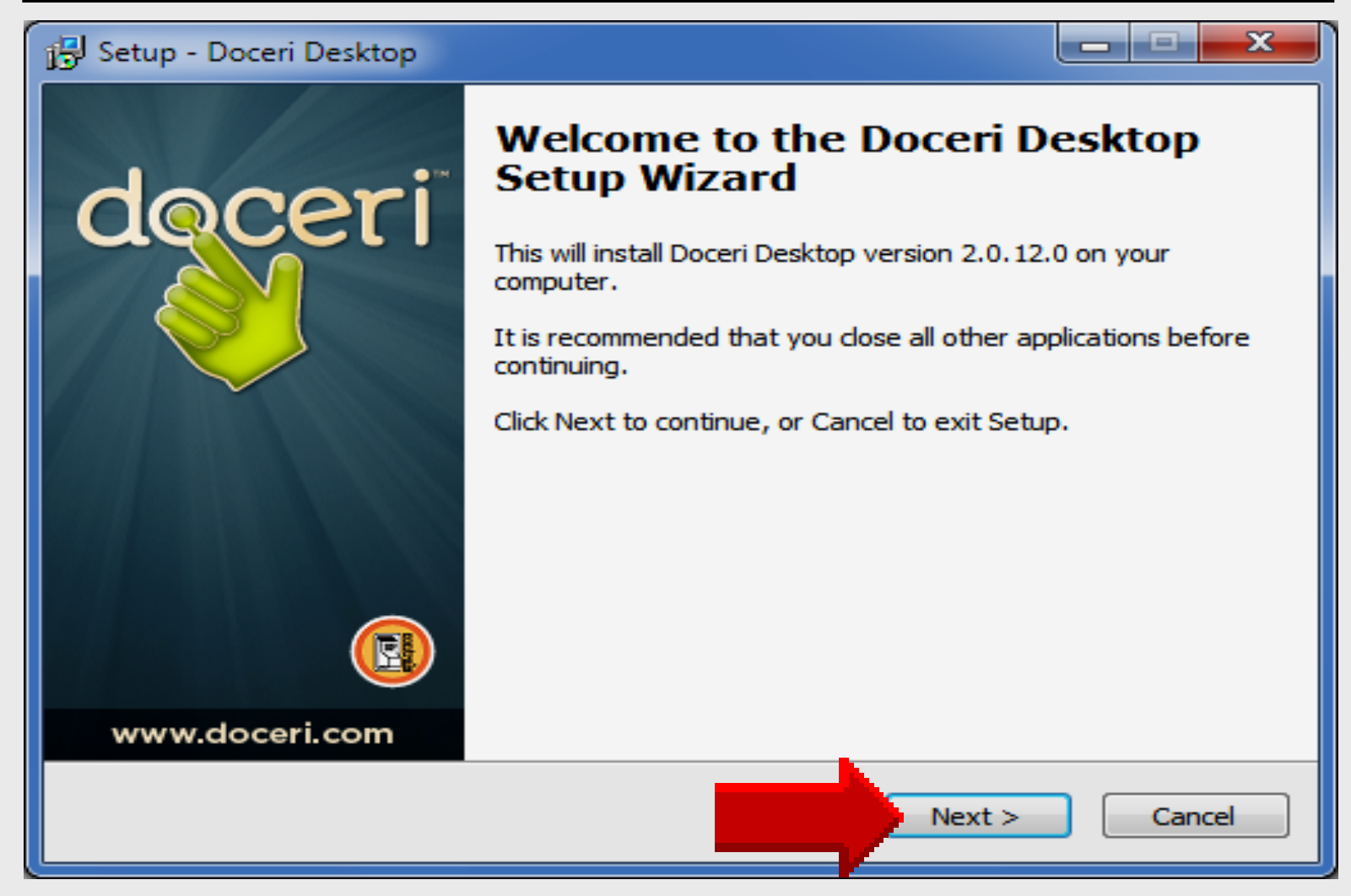

#### **Select Destination**

| 🔂 Setup - Doceri Desktop                                                       | _ <b>_</b> × |
|--------------------------------------------------------------------------------|--------------|
| Select Destination Location<br>Where should Doceri Desktop be installed?       | doceri       |
| Setup will install Doceri Desktop into the following folder.                   |              |
| To continue, click Next. If you would like to select a different folder, click | Browse.      |
| C:\Program Files\Doceri Desktop                                                | Browse       |
|                                                                                |              |
| At least 8.0 MB of free disk space is required.                                |              |
| <u>N</u> ext >                                                                 | Cancel       |

#### **Menu Folder**

| 🔁 Setup - Doceri Desktop                                                         | _ <b>_</b> × |
|----------------------------------------------------------------------------------|--------------|
| Select Start Menu Folder<br>Where should Setup place the program's shortcuts?    | doceri       |
| Setup will create the program's shortcuts in the following Start M               | enu folder.  |
| To continue, click Next. If you would like to select a different folder, click B | Browse.      |
| Doceri Desktop                                                                   | Browse       |
|                                                                                  |              |
|                                                                                  |              |
|                                                                                  |              |
|                                                                                  |              |
|                                                                                  |              |
|                                                                                  |              |
|                                                                                  |              |
| <u>N</u> ext >                                                                   | Cancel       |

#### **Additional Tasks**

| 🔂 Setup - Doceri Desktop                                                                               |         |
|----------------------------------------------------------------------------------------------------|---------|
| Select Additional Tasks<br>Which additional tasks should be performed?                                 | deceri  |
| Select the additional tasks you would like Setup to perform while installing Desktop, then click Next. | Doceri  |
| Additional icons:                                                                                      |         |
| Create a desktop icon                                                                                  |         |
| Other tasks:                                                                                           |         |
| Add Windows Firewall access. Doceri Desktop must be able to commute through your firewall.             | unicate |
|                                                                                                    |         |
|                                                                                                    |         |
|                                                                                                    |         |
|                                                                                                    |         |
|                                                                                                    |         |
| <u>N</u> ext >                                                                                         | Cancel  |

#### Install Doceri

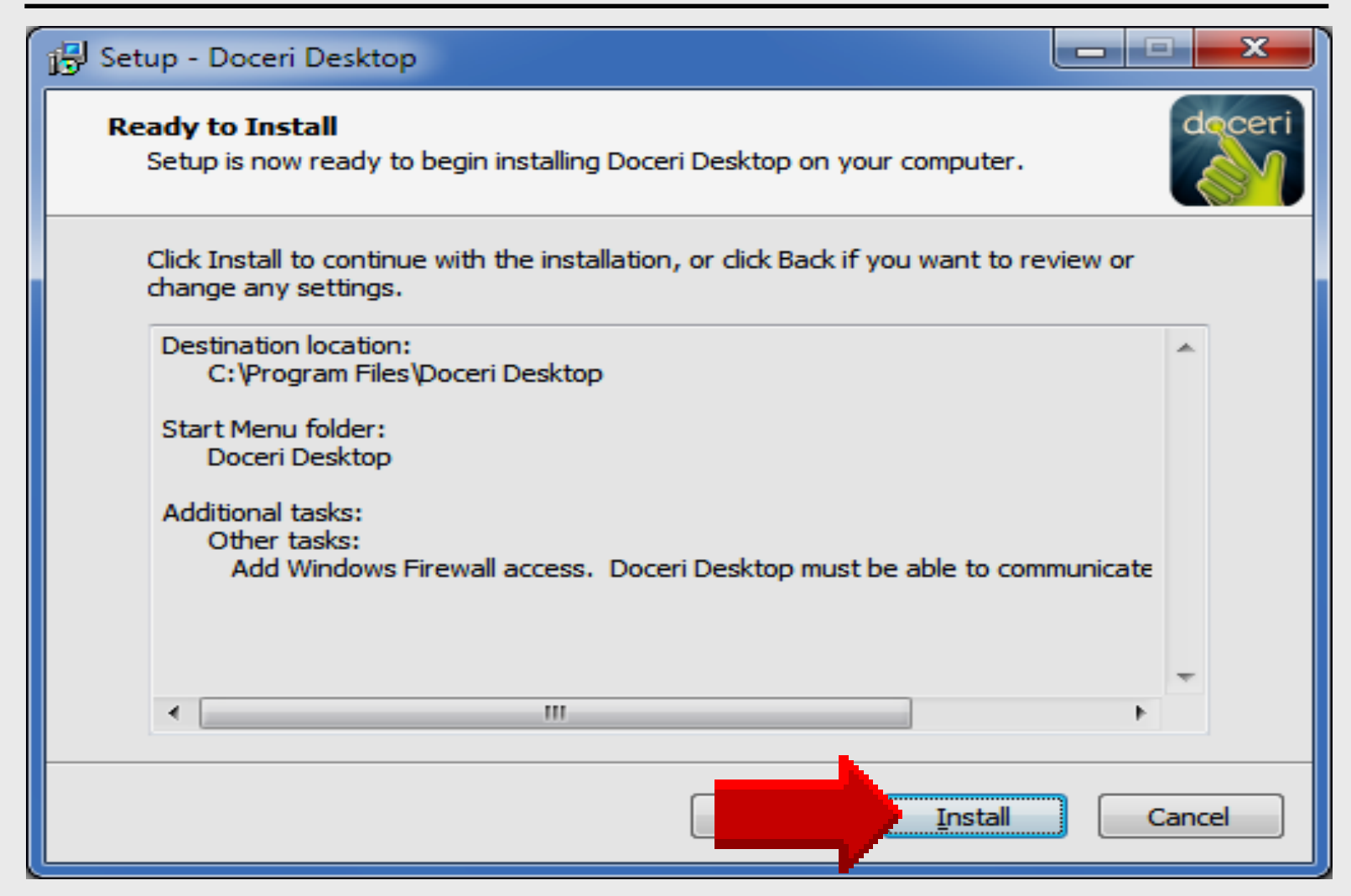

#### Launch Doceri

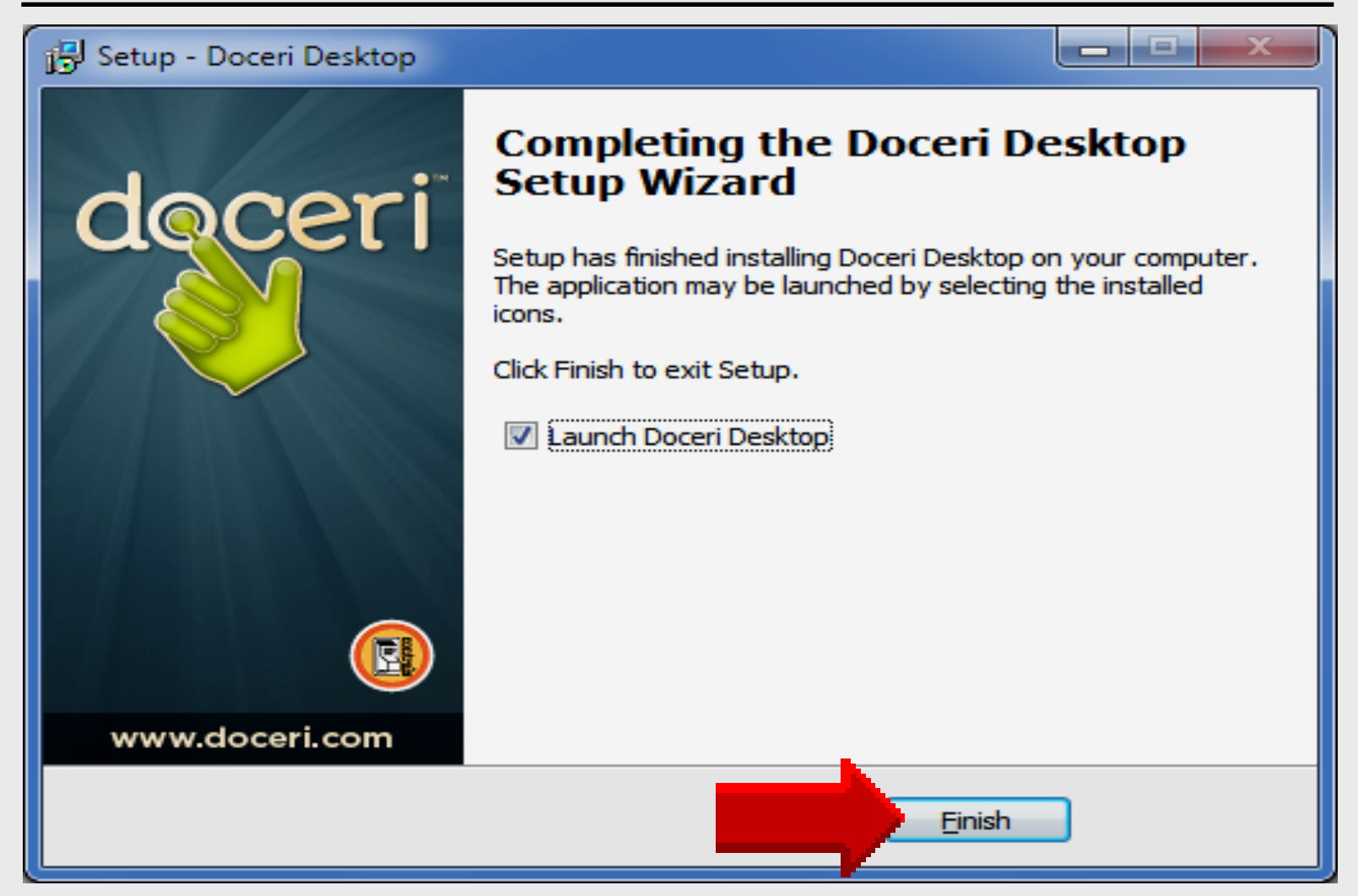

#### **Access Firewall**

| 💣 Windows Secur                                                                                                    | ity Alert                                         |                                                                  | x |  |  |  |  |  |
|----------------------------------------------------------------------------------------------------|---------------------------------------------------|------------------------------------------------------------------|---|--|--|--|--|--|
| Windo                                                                                                    | ws Firewa                                         | ll has blocked some features of this program                     |   |  |  |  |  |  |
| Windows Firewall ha                                                                                                    | as <mark>blocked so</mark> m<br>ks.               | e features of Java(TM) Platform SE binary on all public, private |   |  |  |  |  |  |
| <b>(</b>                                                                                                    | <u>N</u> ame:                                     | Java(TM) Platform SE binary                                      |   |  |  |  |  |  |
| Ē                                                                                                    | Publisher:                                        | Oracle Corporation                                               |   |  |  |  |  |  |
|                                                                                                    | Pat <u>h</u> :                                    | C:\program files\java\jre7\Jaunch4j-tmp\doceri desktop.exe       |   |  |  |  |  |  |
| Allow Java(TM) Plat                                                                                                    | tform SE binary<br>orks, such as a                | v to communicate on these networks:<br>a workplace network       |   |  |  |  |  |  |
| Private netw                                                                                                    | Private networks, such as my home or work network |                                                                  |   |  |  |  |  |  |
| Public networks, such as those in airports and coffee shops (not recommended<br>because these networks often have little or no security) |                                                   |                                                                  |   |  |  |  |  |  |
| What are the risks                                                                                                    | of allowing a pr                                  | rogram through a firewall?                                       |   |  |  |  |  |  |
|                                                                                                    |                                                   | <u>A</u> llow access Cancel                                      |   |  |  |  |  |  |

#### Doceri Laptop Password

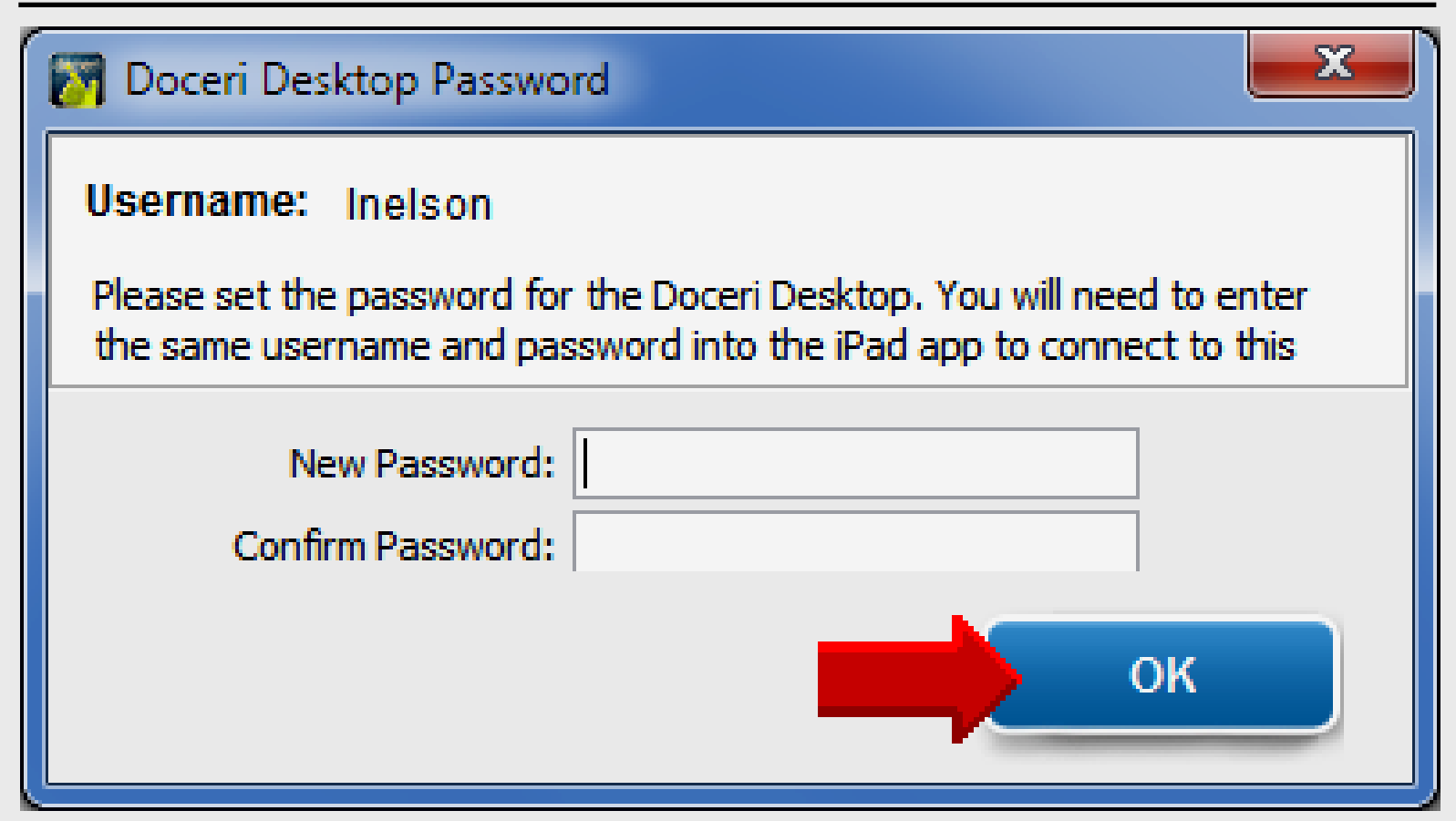

#### Same password used for laptop and iPad

#### **Connection Established**

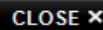

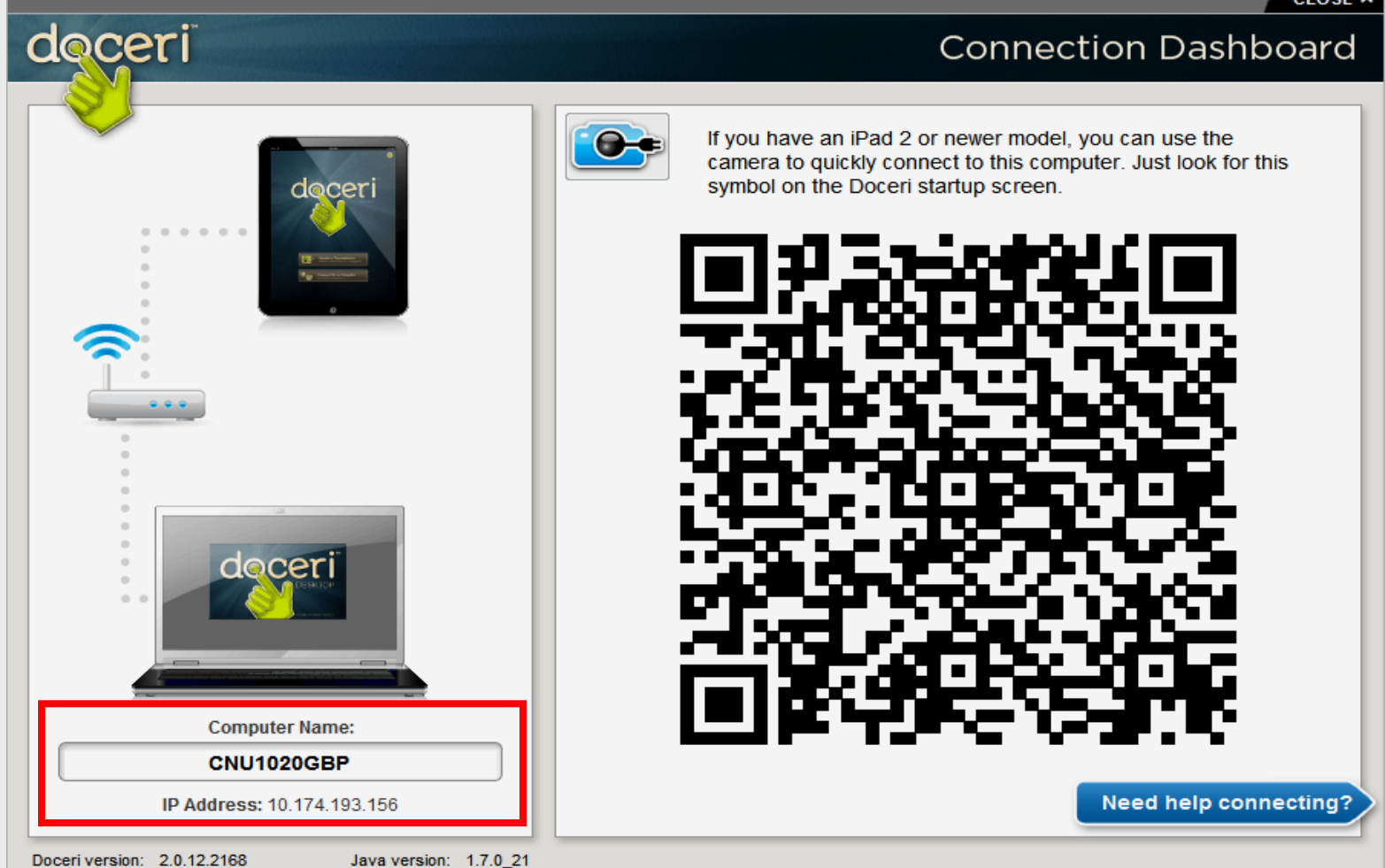

#### **EPISD Computer Name**

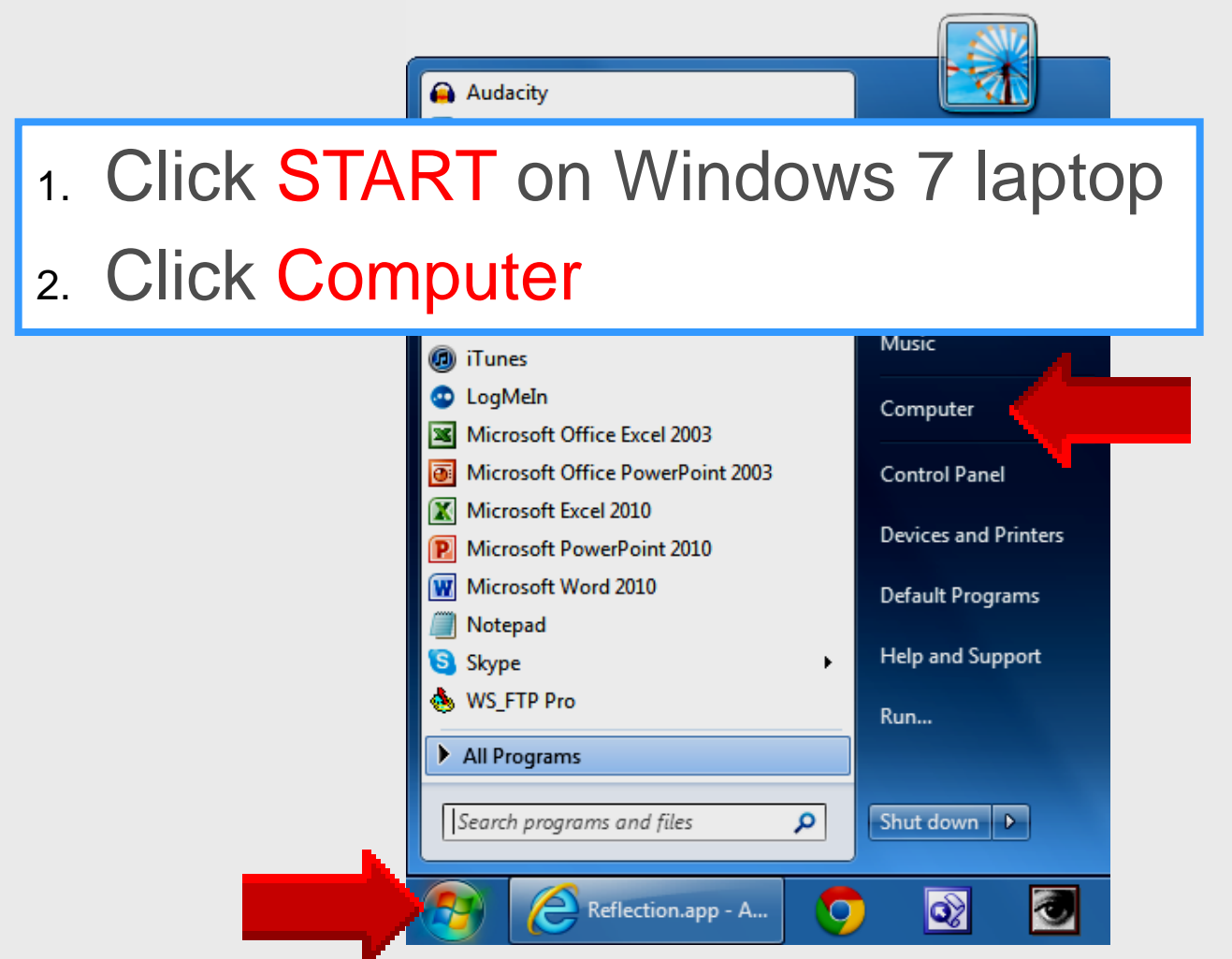

#### **EPISD Computer Name**

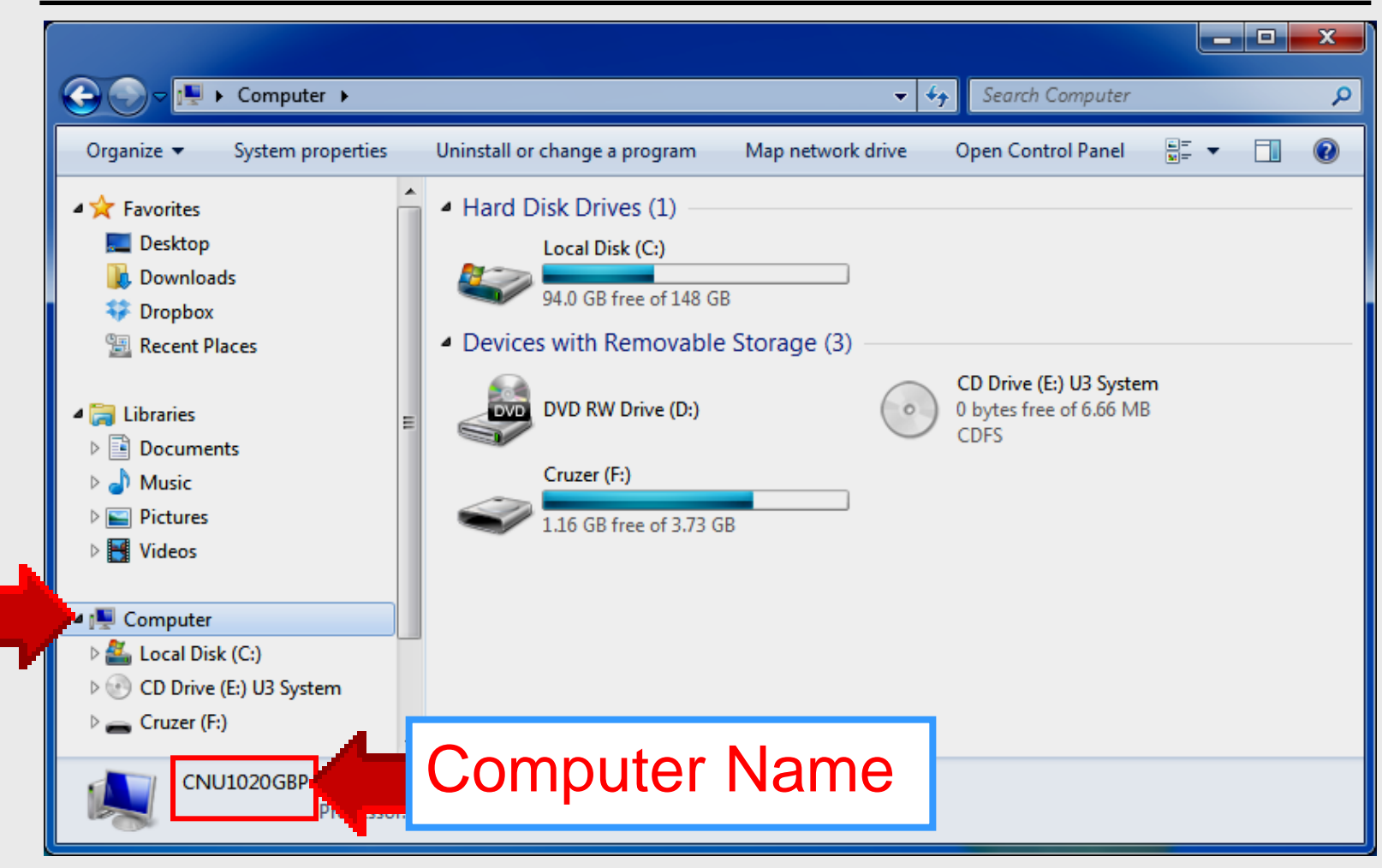

#### Locate Doceri

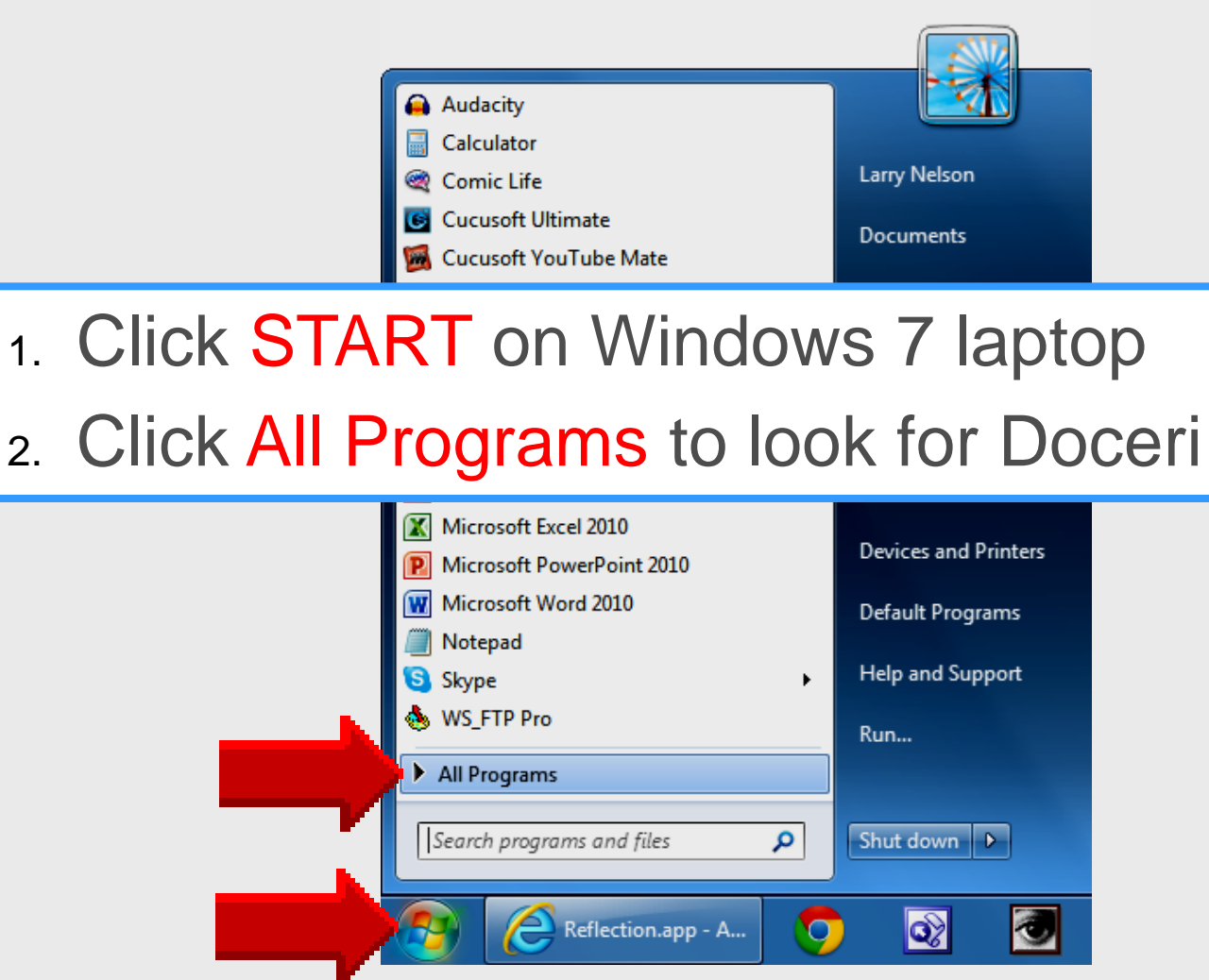

Larry Nelson - Instructional Technology - LNELSON@episd.org - http://webclass.org 20

#### **Doceri Desktop Folder**

#### Left-click Doceri Desktop folder

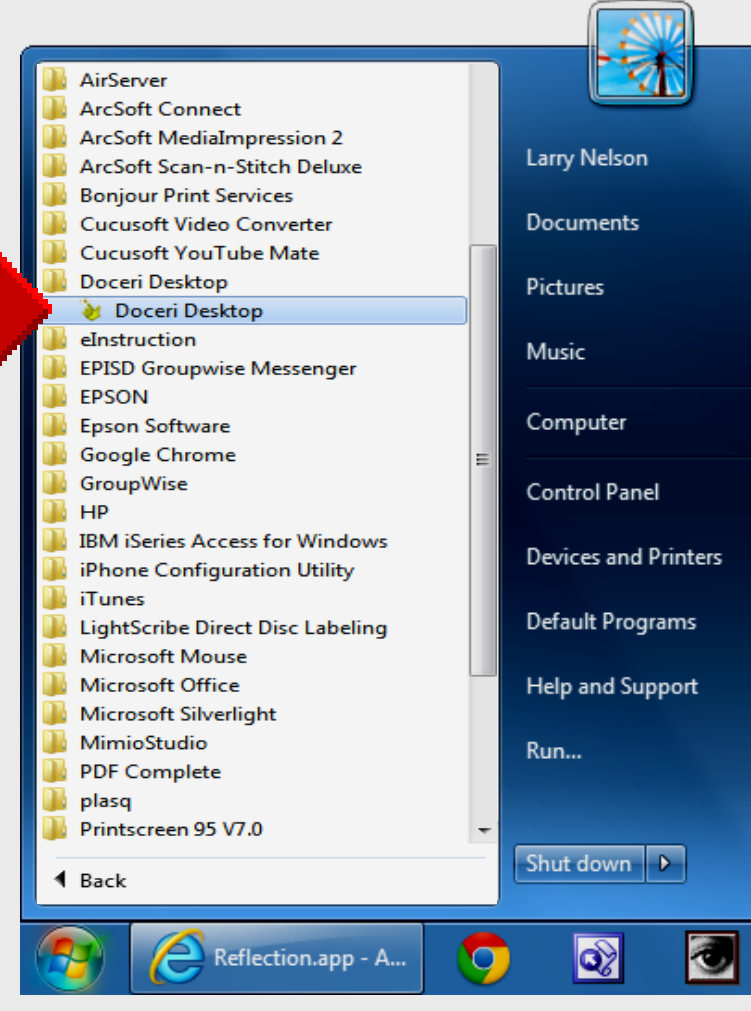

Larry Nelson - Instructional Technology - LNELSON@episd.org - http://webclass.org 21

#### **Doceri Connecting** with iPad

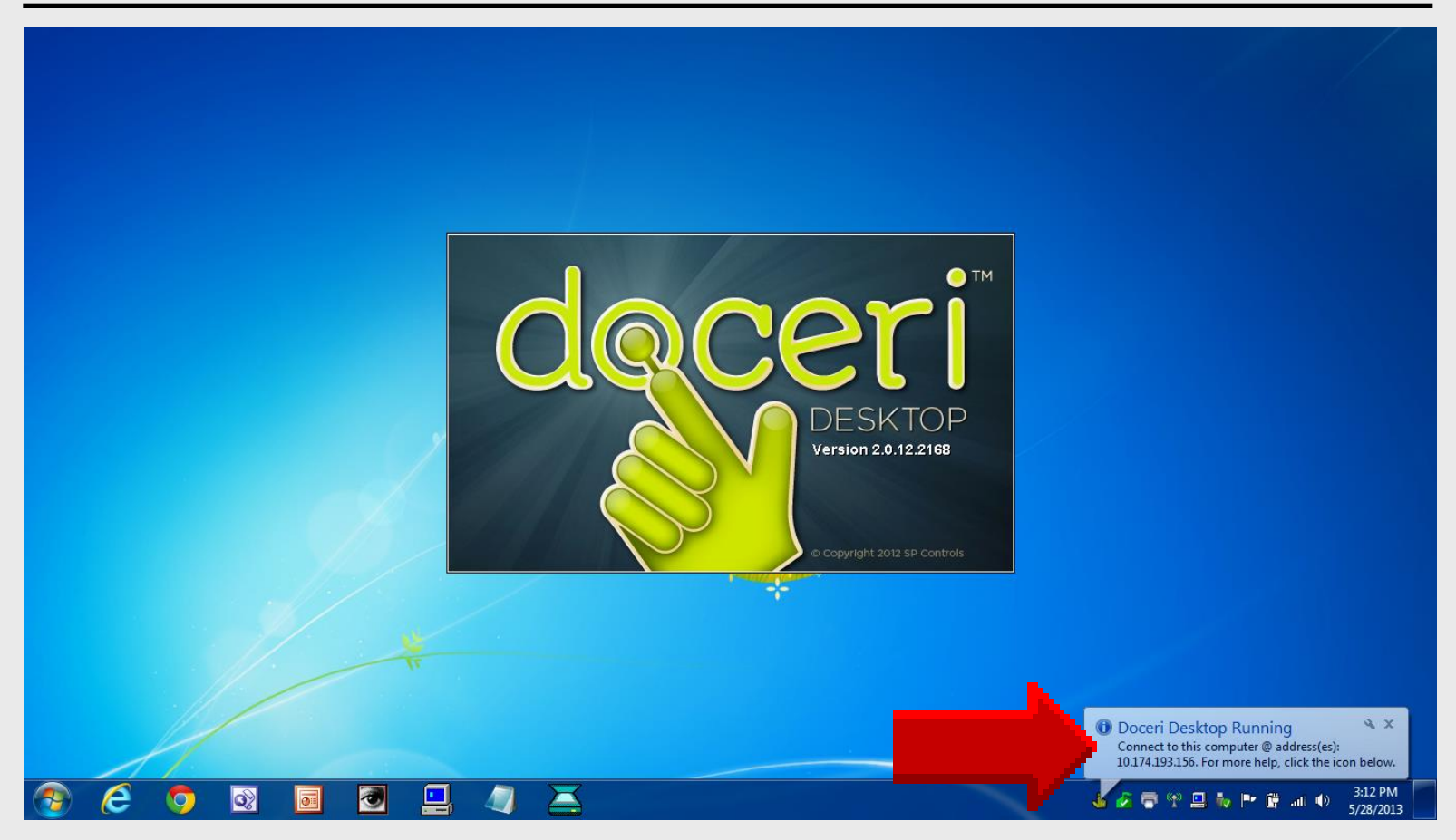

#### Laptop Task Bar

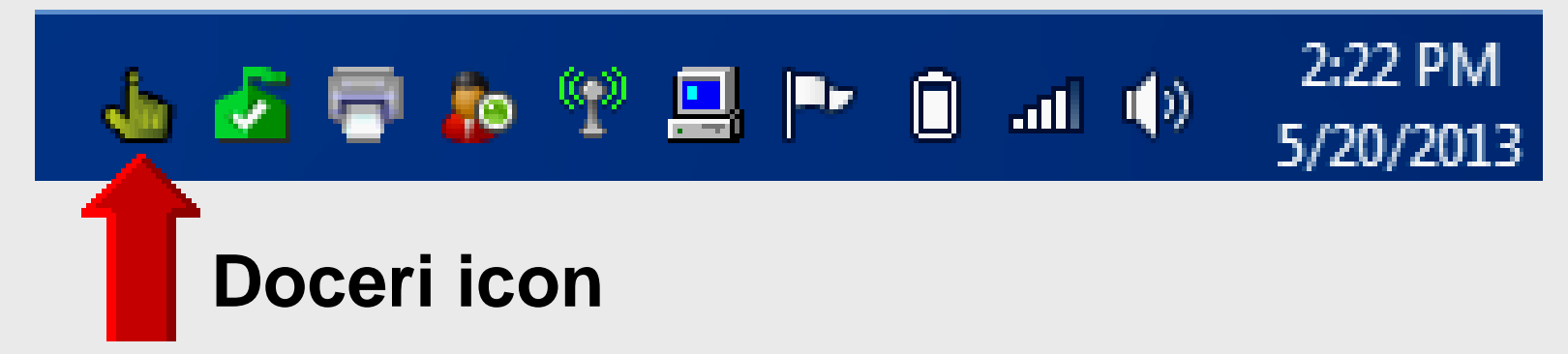

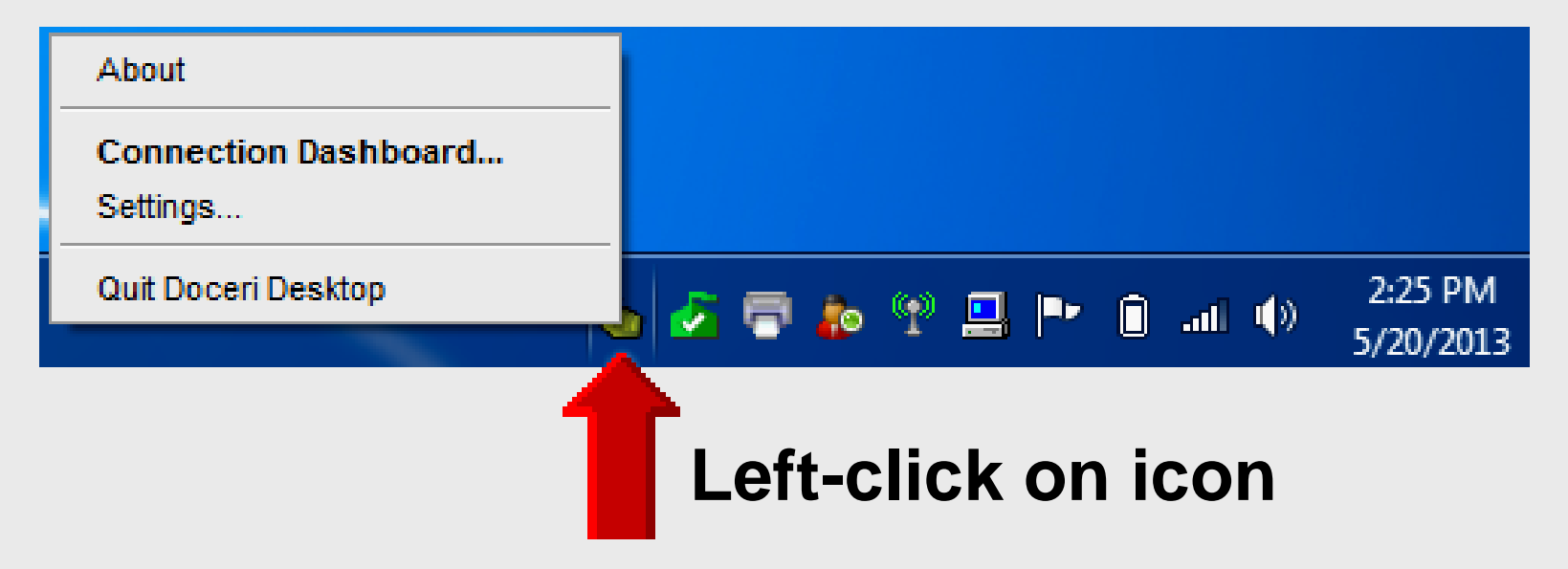

Larry Nelson - Instructional Technology - LNELSON@episd.org - http://webclass.org 23

#### Set Password

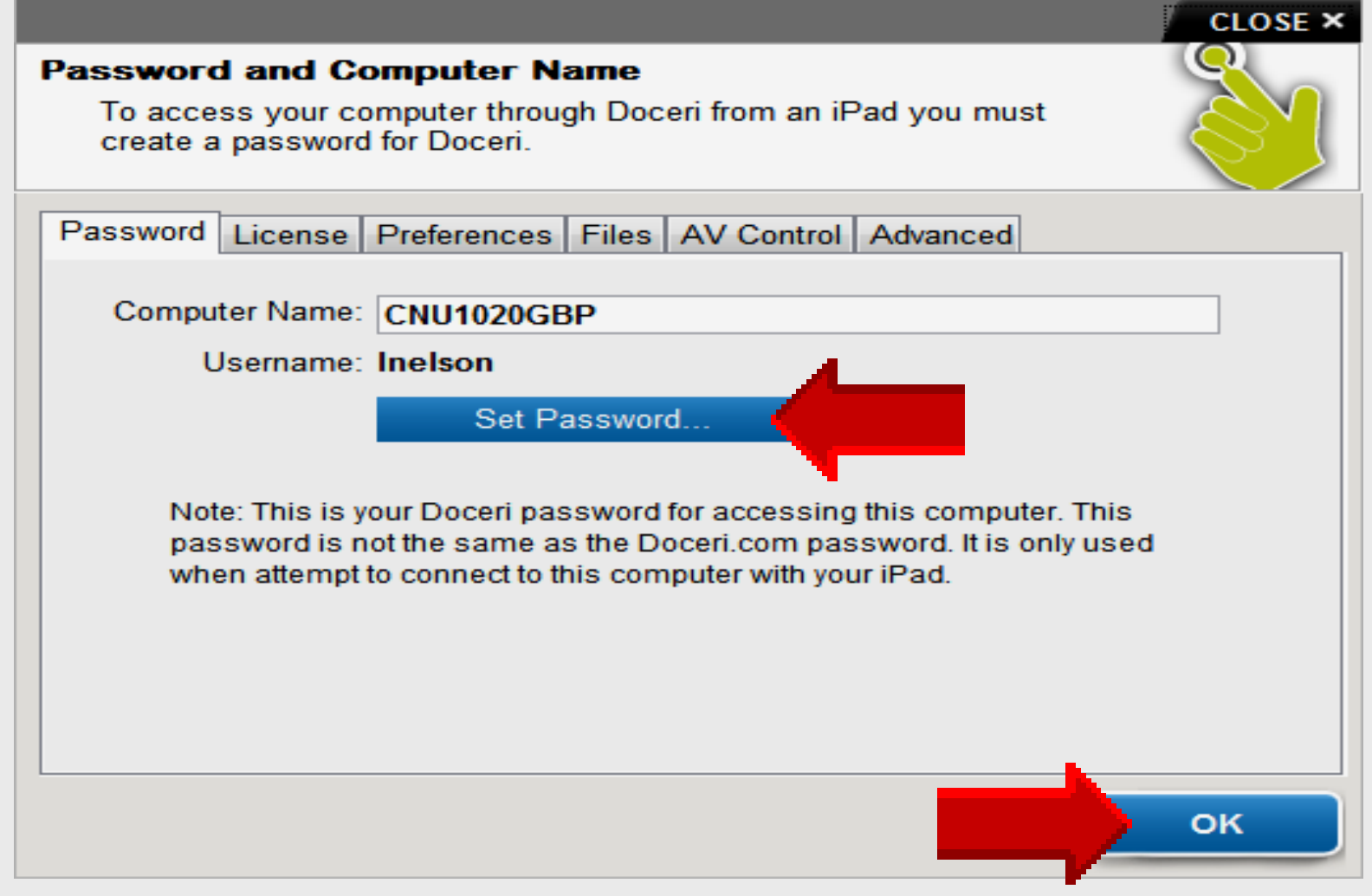

### Win7 Connection Dashboard

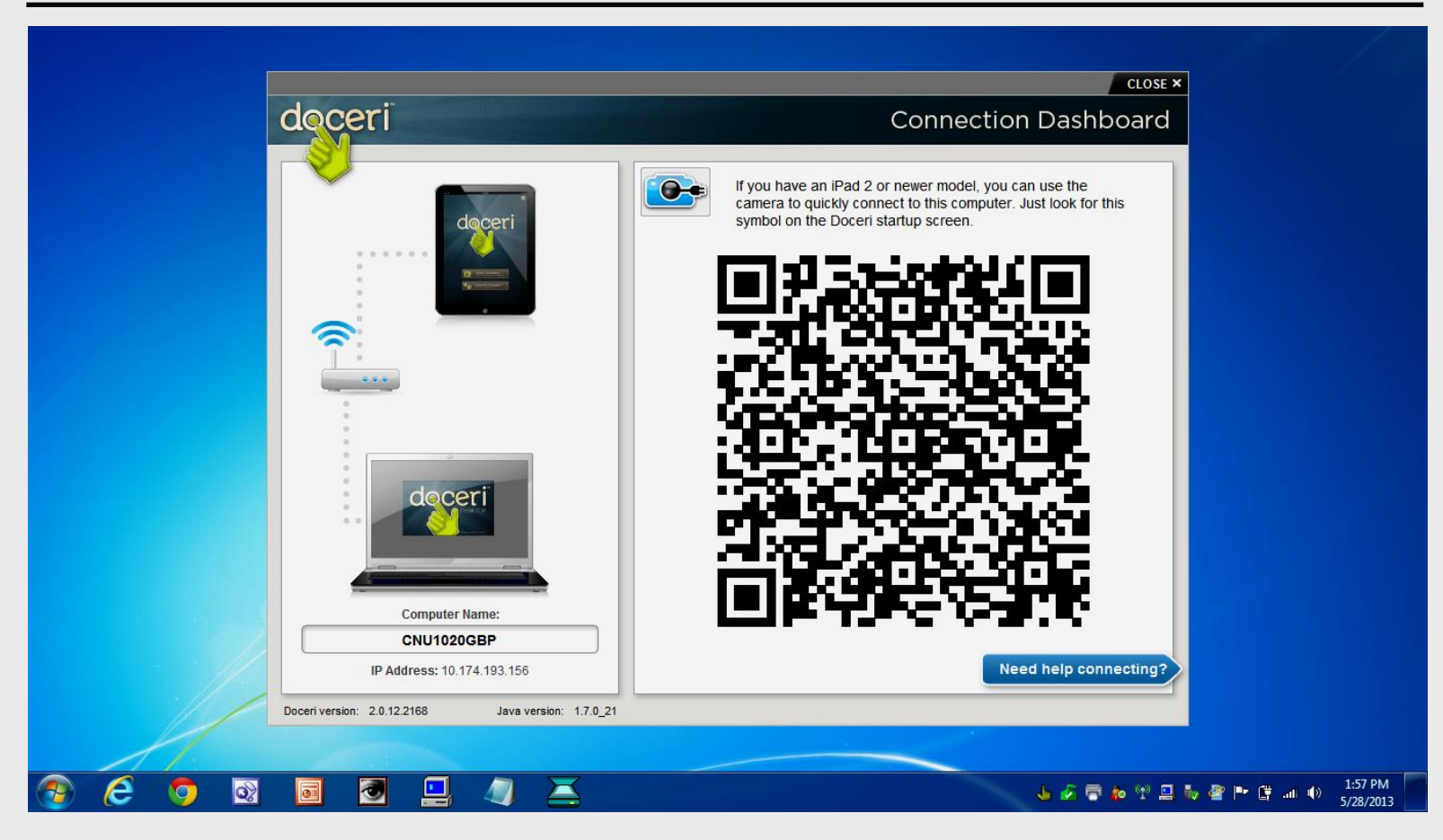

### iPad QR Code Scanner

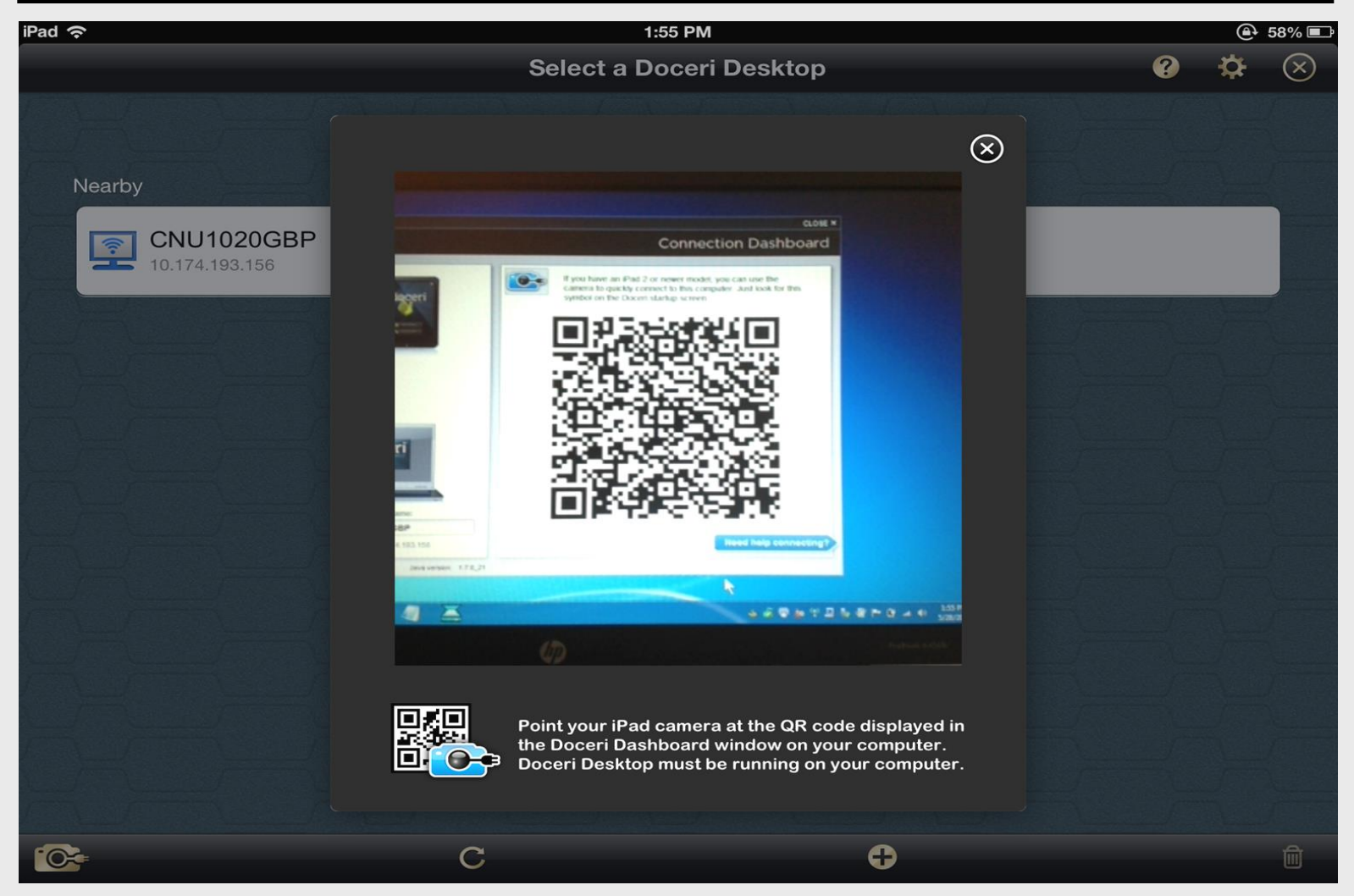

Larry Nelson - Instructional Technology - LNELSON@episd.org - http://webclass.org 26

#### **Connection Dashboard**

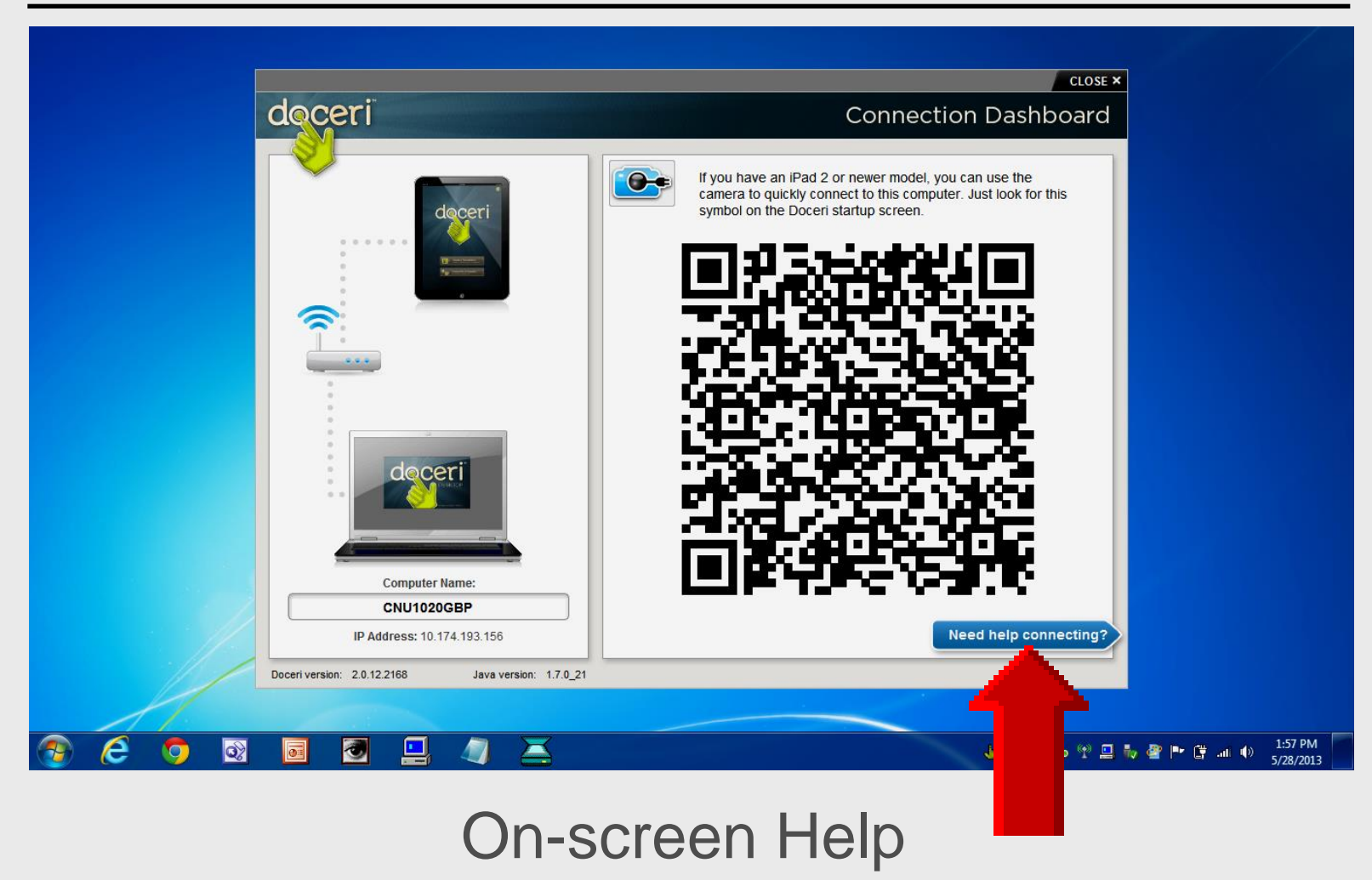

#### **Connection Dashboard**

|                                                    | CLOSE ×                                                                                                    |
|----------------------------------------------------|----------------------------------------------------------------------------------------------------|
| doceri                                             | Connection Dashboard                                                                                                    |
|                                                    | 3 Enter username and password                                                                                                    |
|                                                    | Username Inelson S<br>Password (your Doceri password)<br>Cancel OK                                                                                                    |
|                                                    | Enter the password specified in your Doceri Desktop settings and press the "OK" button. If your password has not been set, or you wish to change it, you may do so now. |
| Computer Name:<br>CNU1020GBP                       | Back Change password                                                                                                    |
| Doceri version: 2.0.12.2168 Java version: 1.7.0_21 |                                                                                                    |

### **Doceri License**

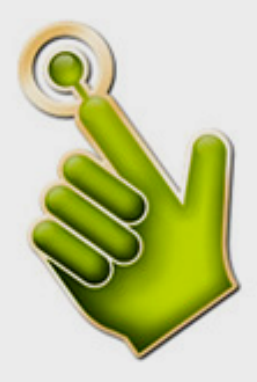

#### Doceri Desktop License

Single seat licenses are available online. If you would like to purchase a multi-seat license, please submit a purchase order.

Purchasing the Doceri Desktop license will remove the pester pop-up and the watermark from your projected image.

By default, all shared images, PDFs and screencast videos, as well as images shared with Airplay carry the Created with Doceri watermark. This logo watermark may be removed or customized to your own logo with an in-app purchase.

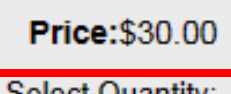

Select Quantity:

| ) 🔹 |
|-----|
|-----|

# AirPlay Utilities

Doceri App

#### **App Store**

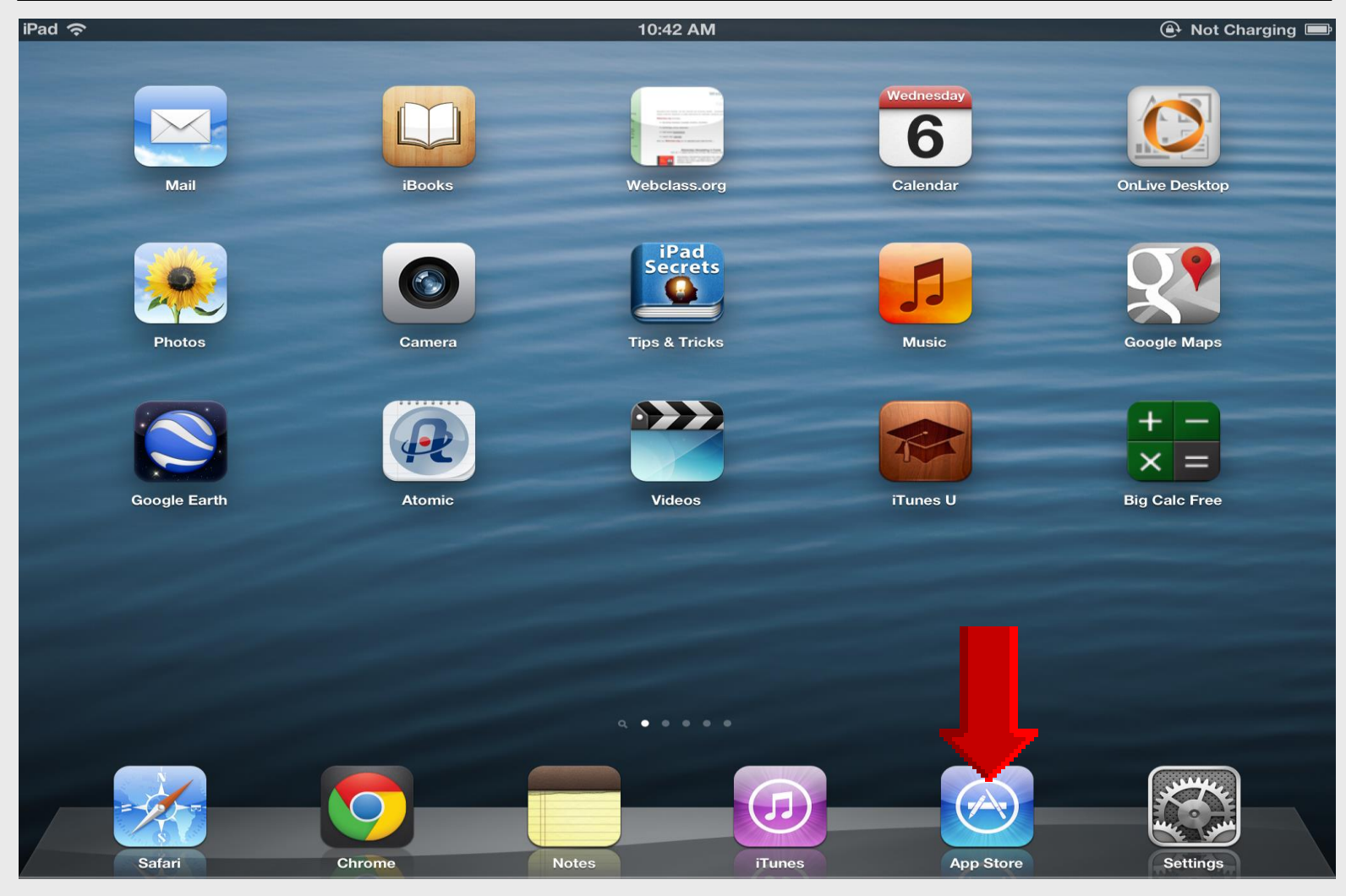

Larry Nelson - Instructional Technology - LNELSON@episd.org - http://webclass.org 31

#### Featured

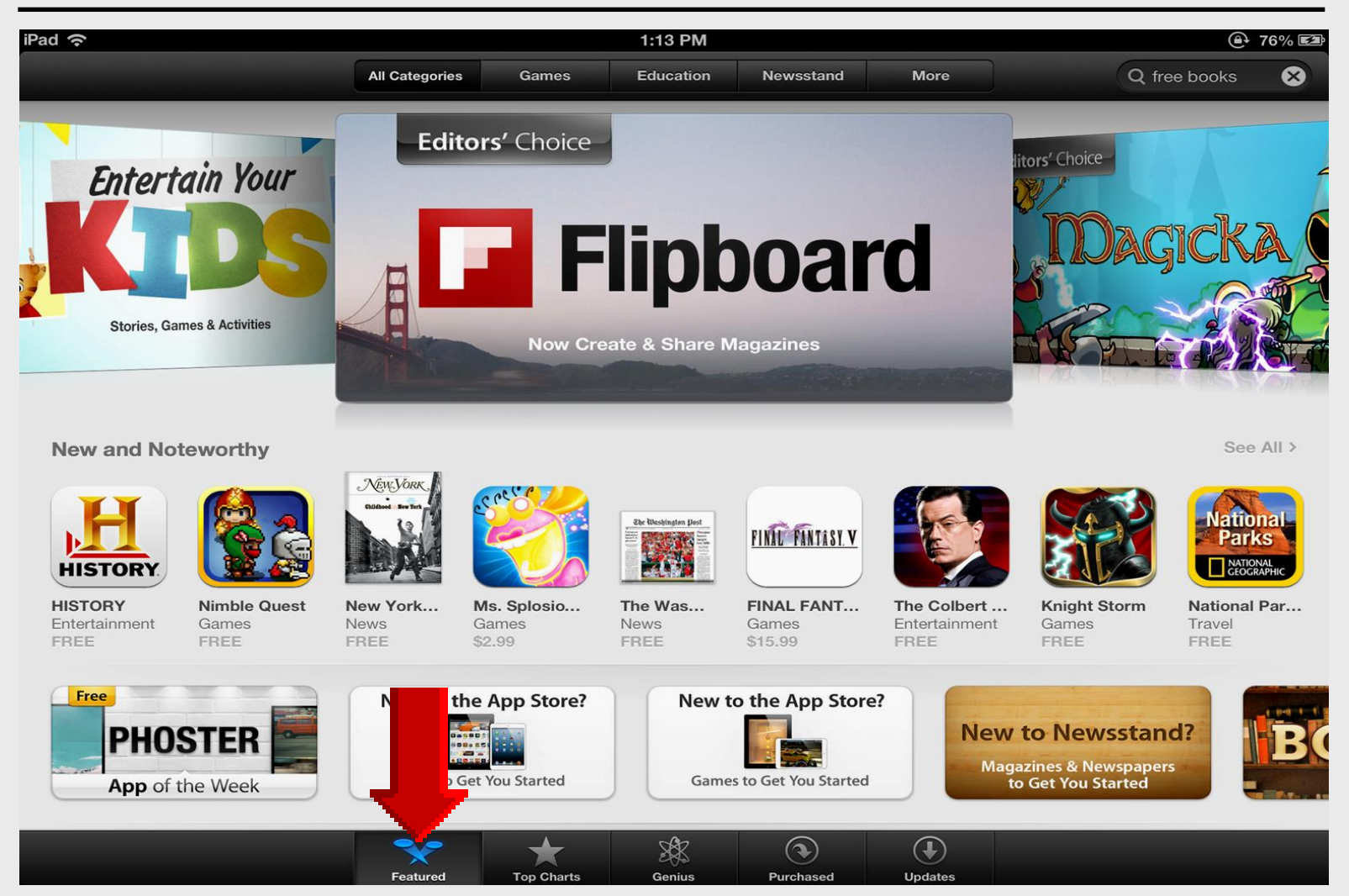

Larry Nelson - Instructional Technology - LNELSON@episd.org - http://webclass.org 32

#### Search Doceri

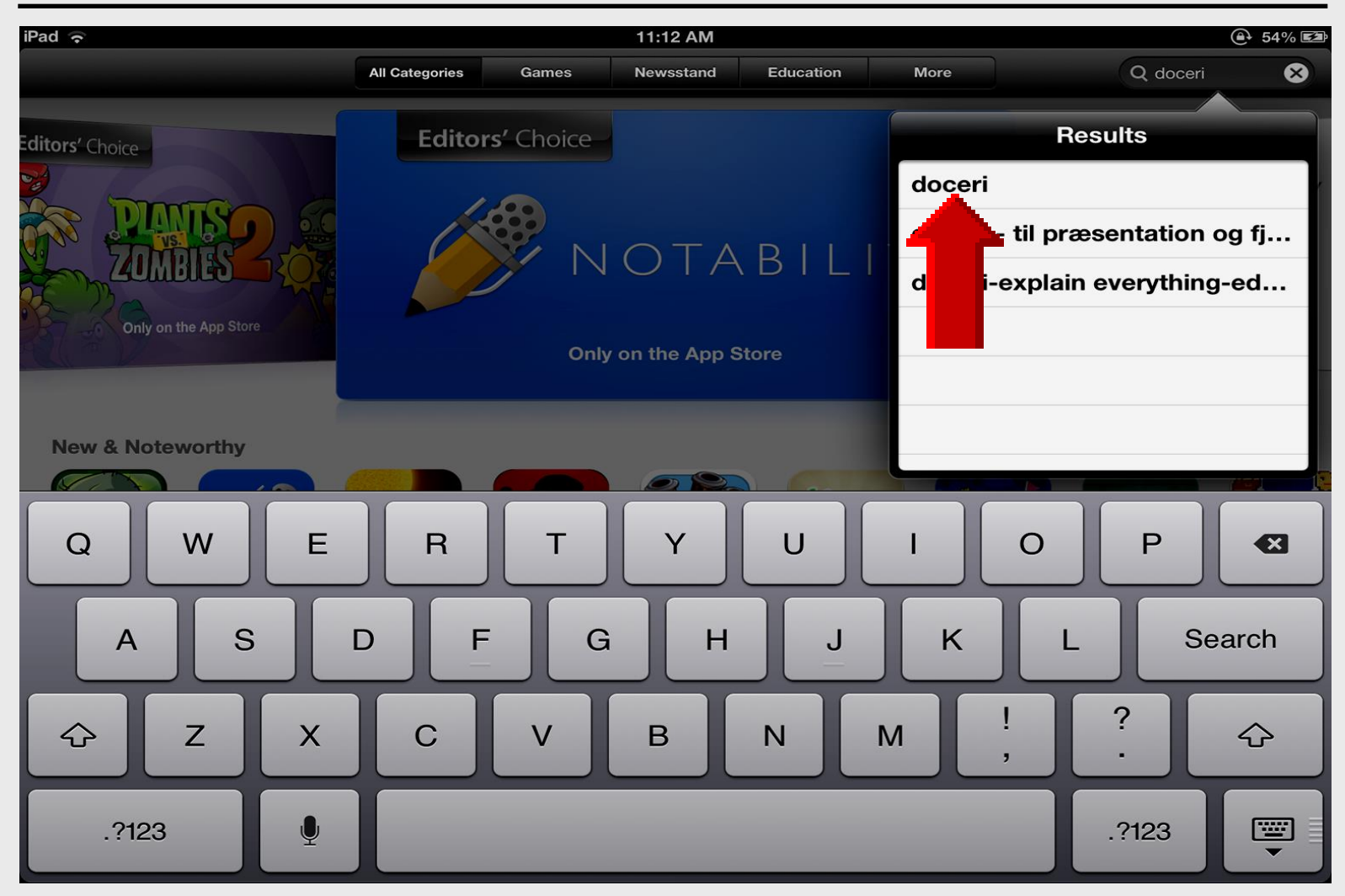

#### Install Doceri

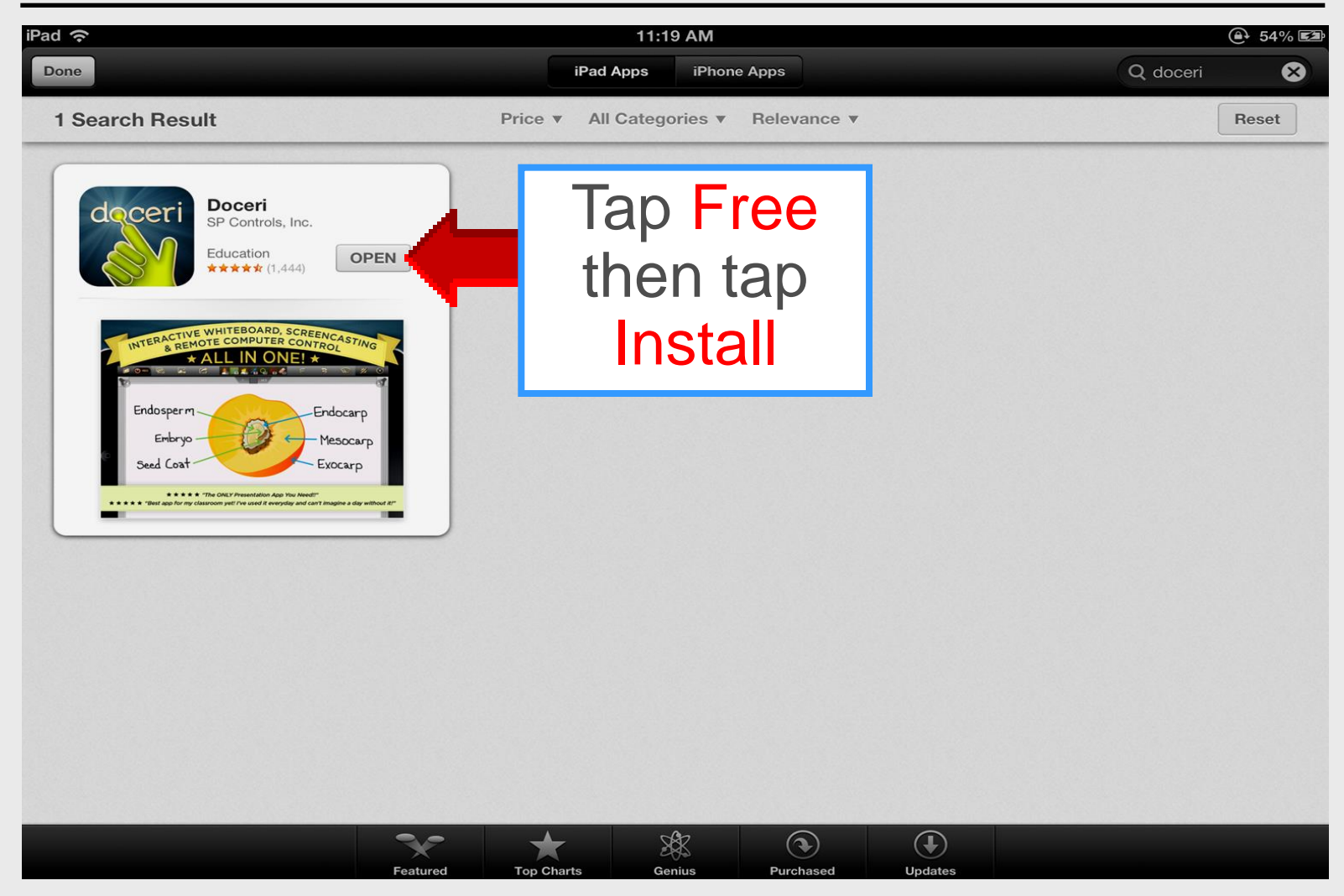

#### **Open Doceri**

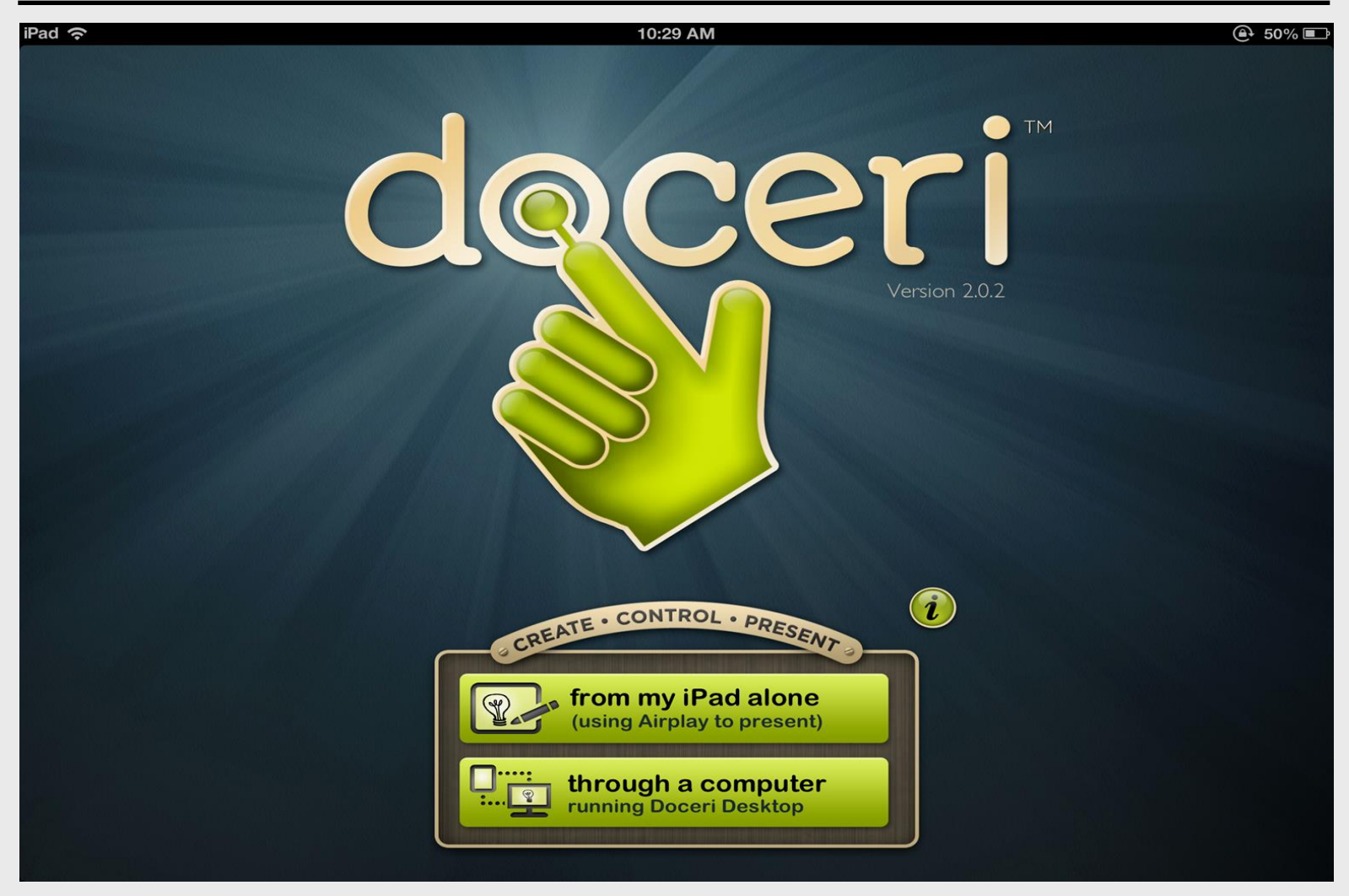

### **Through Computer**

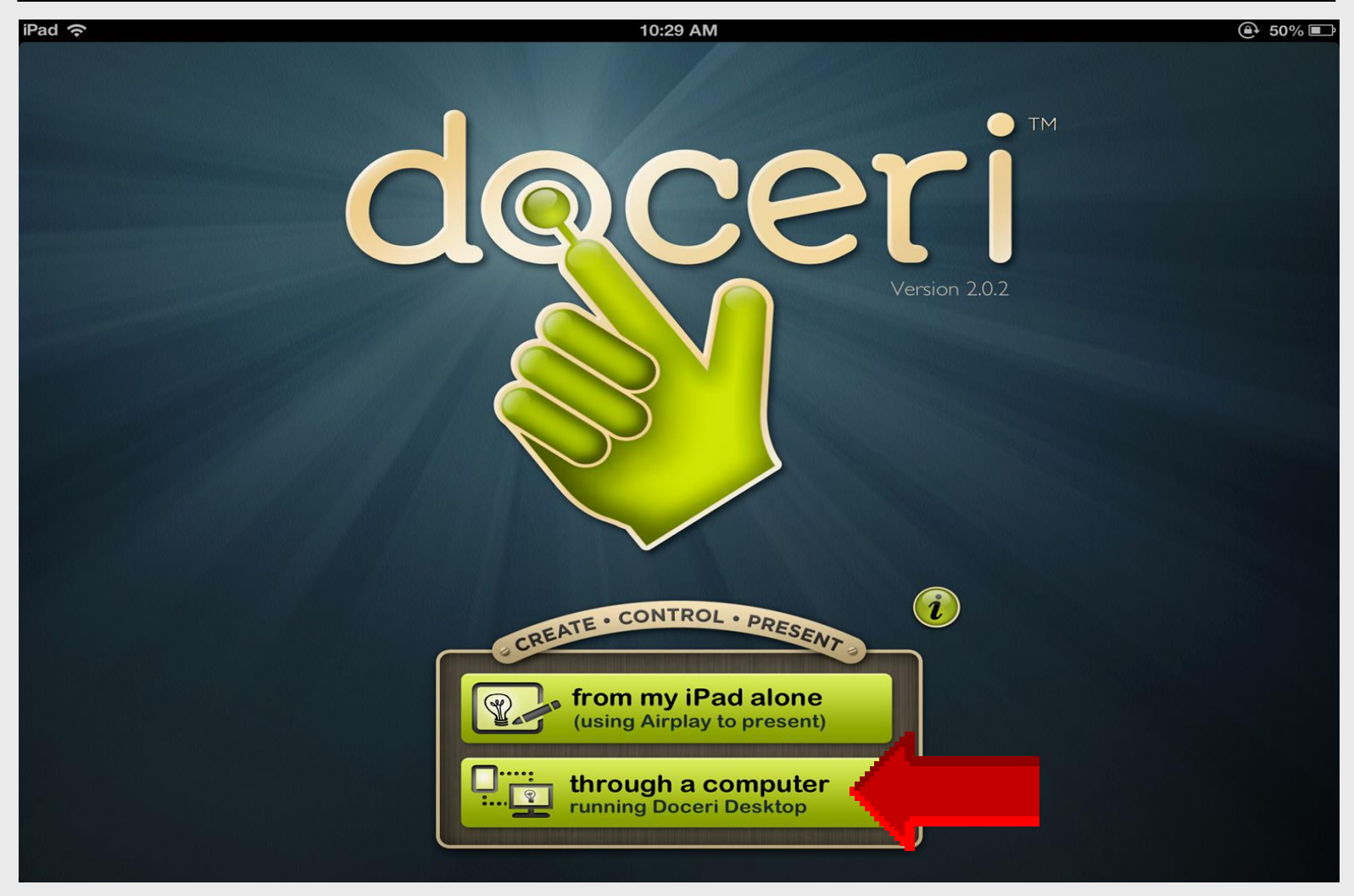

#### **Select Computer**

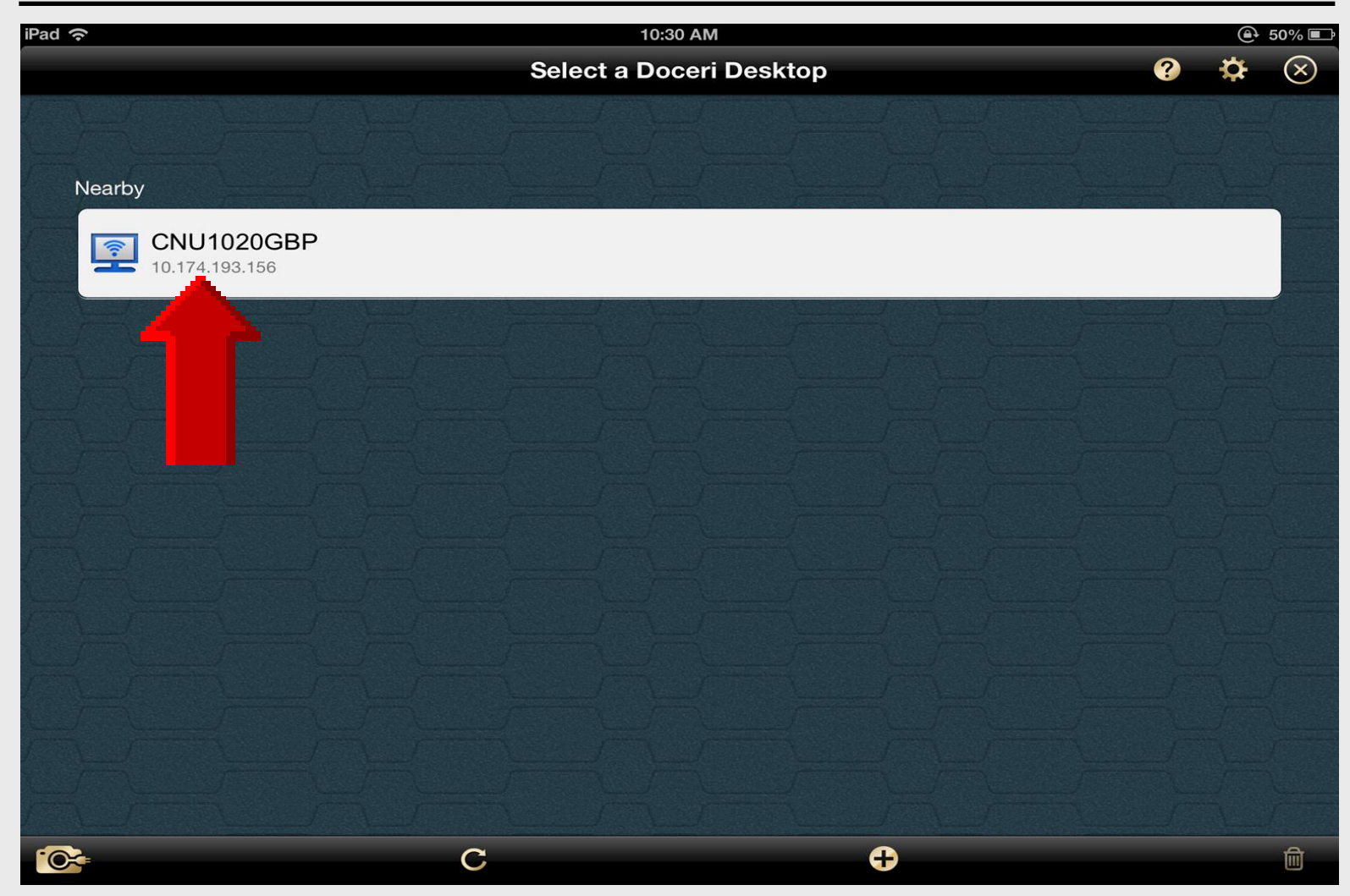

Larry Nelson - Instructional Technology - LNELSON@episd.org - http://webclass.org 37

## Laptop Login

| iPad ᅙ                                        | 10:31 AM                                 | ● 50% ■ |
|-----------------------------------------------|------------------------------------------|---------|
|                                               | Log in to the Doceri Desktop             | 😮 🌣 😒   |
| Nearby<br><b>CNU1020GBP</b><br>10.174.193.156 | Username Inelson S<br>Password Cancel OK |         |
| Q W E                                         | R T Y U I<br>D F G H J K                 | O P 🛛   |
|                                               | CVBNM,                                   | ?<br>·  |
| .?123                                         |                                          | .?123   |

#### **Close Screen**

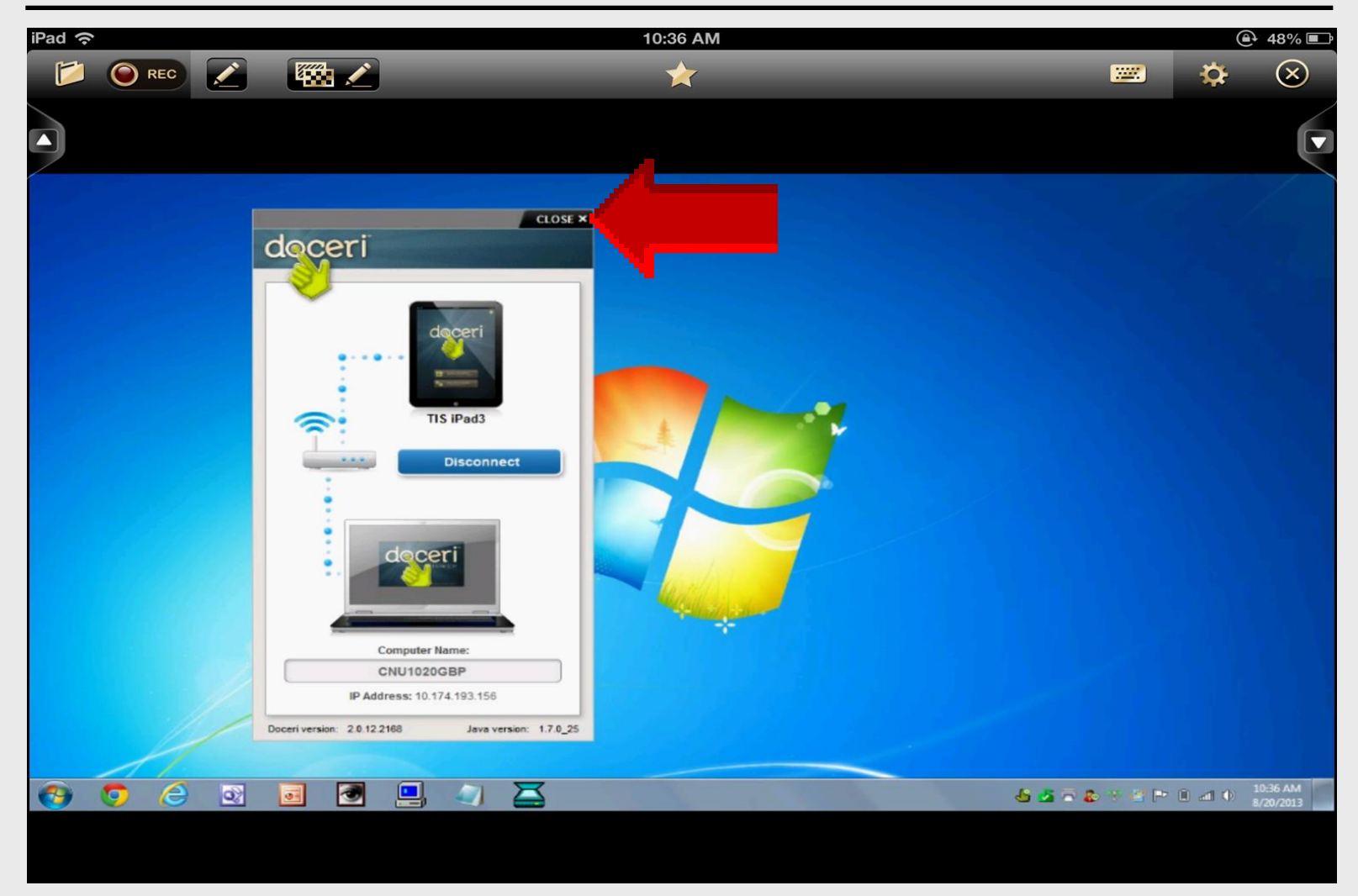

#### Laptop Screen on iPad

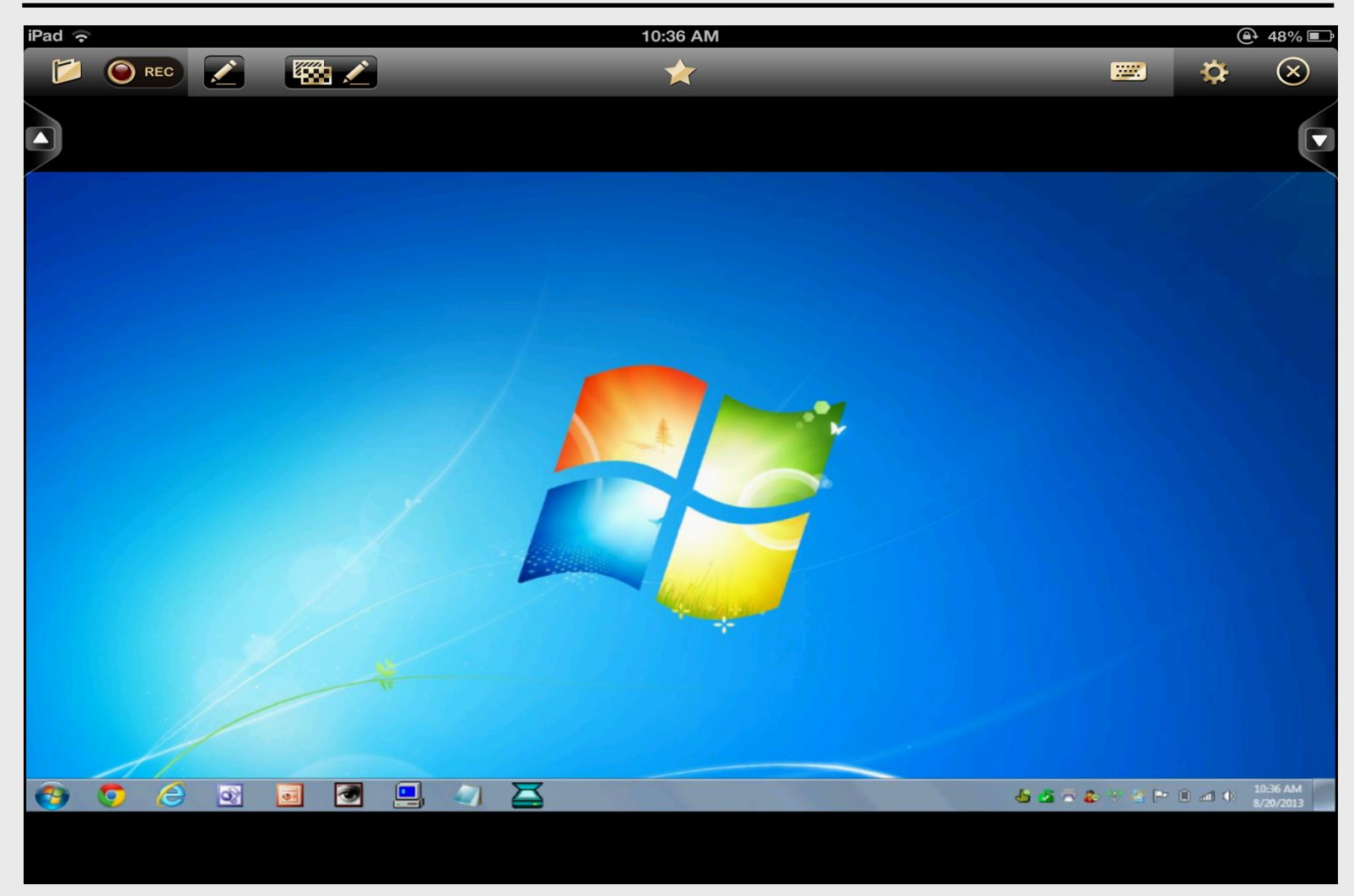

# AirPlay Utilities

Doceri App with Doceri Software

#### Win 7 Desktop on iPad

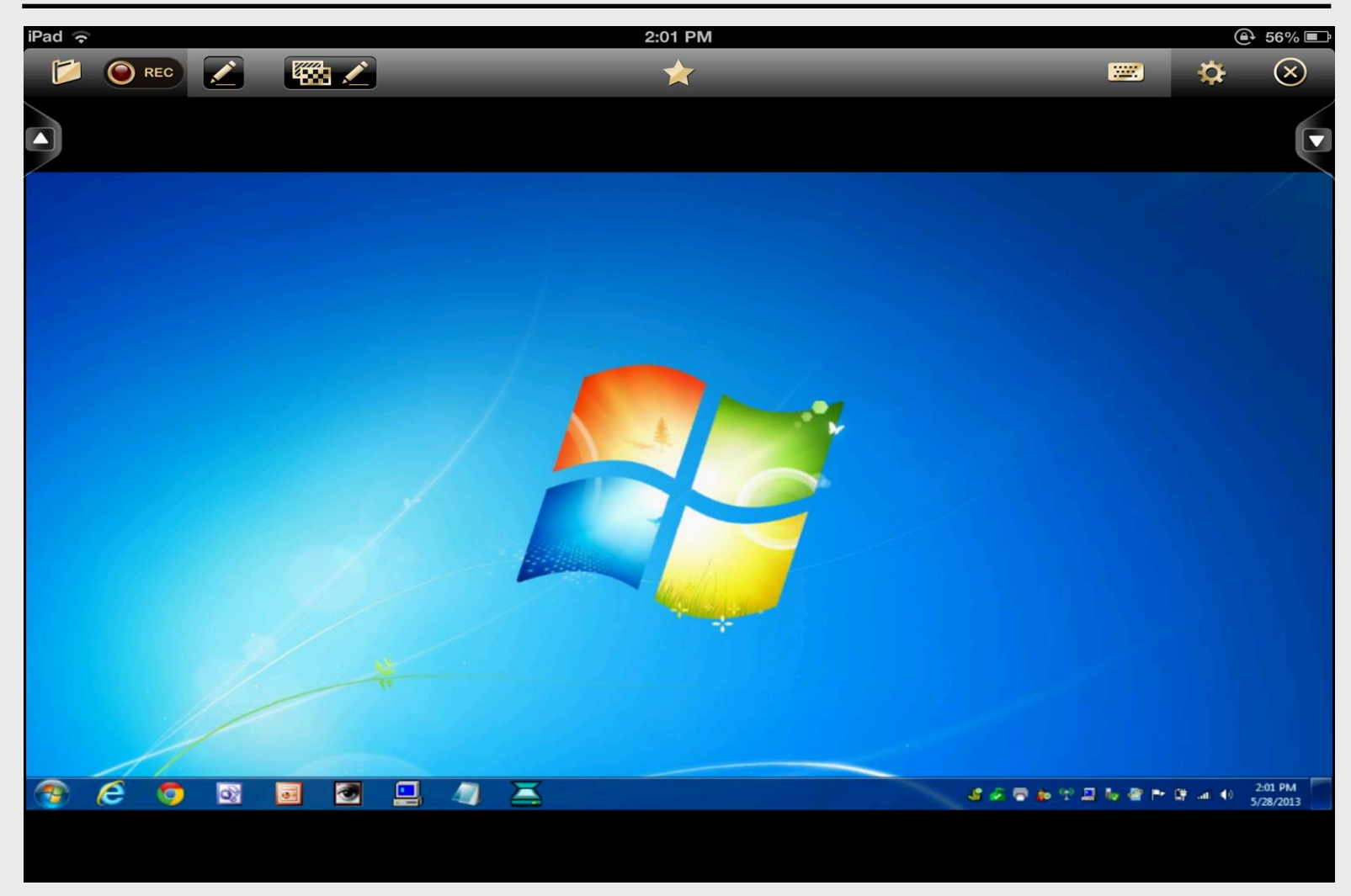

#### Word on iPad

| iPad 🙃              |                  |                                       |                 |                 | 2:36 PM            |             |             |           |           |         |          | 100% 💶    |
|---------------------|------------------|---------------------------------------|-----------------|-----------------|--------------------|-------------|-------------|-----------|-----------|---------|----------|-----------|
|                     | 2                | 🔁 🖌                                   | resume          | a.e.a.a.a       | *                  |             |             |           |           | <u></u> | ₽        | $\otimes$ |
|                     |                  |                                       |                 |                 |                    |             |             |           |           |         |          |           |
|                     | 🔉 🗟 🌧 ỡ 🌾        | - 🗉 - 🖪 🗹 )                           | 0               |                 | Docum              | nent1 Micro | soft Word   |           |           |         |          |           |
| Home                | sert Page Layout | References                            | Mailings Re     | view View       | Add-Ins PDF        |             |             |           |           |         |          |           |
| K Cut               | Calibri (Body)   | * 11 *                                | A* A* 🔧 🗄       | E + 1≣ + 1∰+) ∰ | = ∰ ( <u>2</u> ] ¶ | AaBbCcDc    | AaBbCcDc    | AaBbC     | AaBbCc    | АаВ     | AaBbCc.  | AaBbCcDe  |
| Paste Format Pai    | ter BIU-         | abe x <sub>2</sub> x <sup>2</sup> Aa* | *2 - <u>A</u> - |                 | - @ - 🖽 -          | 1 Normal    | 11 No Spaci | Heading 1 | Heading 2 | Title   | Subtitle | Subtle Em |
| Clipboard           | 5                | Font                                  | G .             | Paragraph       | 1 IS               |             |             |           |           | Styles  |          |           |
|                     |                  |                                       |                 | 1 2 .           |                    | . 3         |             |           |           | 5 .     |          | 6         |
|                     |                  |                                       |                 |                 |                    |             |             |           |           |         |          |           |
|                     |                  |                                       |                 |                 |                    |             |             |           |           |         |          |           |
| 1                   |                  |                                       |                 |                 |                    |             |             |           |           |         |          |           |
|                     |                  |                                       |                 |                 |                    |             |             |           |           |         |          |           |
|                     |                  |                                       |                 |                 |                    |             |             |           |           |         |          |           |
|                     |                  |                                       |                 |                 |                    |             |             |           |           |         |          |           |
|                     | 11               |                                       |                 |                 |                    |             |             |           |           |         |          |           |
| ·                   |                  |                                       |                 |                 |                    |             |             |           |           |         |          |           |
|                     |                  |                                       |                 |                 |                    |             |             |           |           |         |          |           |
|                     |                  |                                       |                 |                 |                    |             |             |           |           |         |          |           |
| -                   |                  |                                       |                 |                 |                    |             |             |           |           |         |          |           |
| 1                   |                  |                                       |                 |                 |                    |             |             |           |           |         |          |           |
|                     |                  |                                       |                 |                 |                    |             |             |           |           |         |          |           |
| -                   |                  |                                       |                 |                 |                    |             |             |           |           |         |          |           |
|                     |                  |                                       |                 |                 |                    |             |             |           |           |         |          |           |
| ~                   |                  |                                       |                 |                 |                    |             |             |           |           |         |          |           |
|                     |                  |                                       |                 |                 |                    | 110         |             |           |           |         |          |           |
| Page: 1 of 1 Words: |                  |                                       |                 |                 |                    |             |             |           |           |         |          |           |
| 🧑 🥭                 | 🧔 💿              | <b>a</b>                              |                 | 4 👗             | Docum              | ent1 - Mic  |             |           |           |         | 🐮 🌌      | 🖶 🔹 🐨     |

#### Excel on iPad

| iPad  | (î•      |              |              |                |         |         |         |        |               | 2:0           | 04 PM             |          |              |         |          |               |        |         |        | 50            | 6% 🖃                    |
|-------|----------|--------------|--------------|----------------|---------|---------|---------|--------|---------------|---------------|-------------------|----------|--------------|---------|----------|---------------|--------|---------|--------|---------------|-------------------------|
|       |          | REC          |              | E              |         |         |         |        |               |               | *                 |          |              |         |          |               |        |         | - to   | ÷ (           | $\overline{\mathbf{X}}$ |
|       |          |              |              |                |         |         |         |        |               |               |                   |          |              |         |          |               |        |         | AP     |               |                         |
|       |          |              |              |                |         |         |         |        |               |               |                   |          |              |         |          |               |        |         |        |               | 6                       |
| ركا   |          |              |              |                |         |         |         |        |               |               |                   |          |              |         |          |               |        |         |        |               |                         |
|       | 1        | <b>i</b> 1 3 | 1472         | ↓ <u>*</u> ↓ ⊞ | 18 18 V | •       |         |        |               | Book1 - 1     | Microsoft Exc     | el       |              |         |          |               |        |         |        | - 0           | ×                       |
|       | Home     | Insert       | Page Layou   | t Form         | nulas D | ata Rev | view V  | iew PD | r i           |               |                   |          |              |         |          |               |        |         |        |               | - a x                   |
|       | X Cut    |              | Calibri      | - 11           | - A A   | = =     | -%      | Te Wra | p Text        | General       |                   |          |              |         | -        | * 🗊           | E Auto | Sum - A | a      |               |                         |
| Paste | J Copy   | at Painter   | BIU          | · (# • ]       | 0 - A - |         | = (# i) | E Mer  | ge & Center + | s - %         | • • • • • • • • • | Condit   | tional Forma | t Cell  | Insert ( | Delete Format | Clea   | Sort &  | Find & |               |                         |
|       | lipboard | 6            |              | Font           | 6       | 1       | Alig    | nment  | 9             | Nun           | nber G            | - Crimat | Styles       | c sques |          | Cells         | -      | Editing | Jun    |               |                         |
|       | A1       | -            | (° 5.        |                |         |         |         | 1      | 1             |               |                   |          | 1            |         |          |               |        |         |        |               | *                       |
| 1     | A        | В            | С            | D              | E       | F       | G       | н      | 1             | 1             | К                 | ι        | M            | N       | 0        | Р             | Q      | R       | S      | т             | U                       |
| 2     |          |              |              |                |         |         |         |        |               |               |                   |          |              |         |          |               |        |         |        |               |                         |
| 3     |          |              |              |                |         |         |         |        |               |               |                   |          |              |         |          |               |        |         |        |               |                         |
| 5     |          |              |              |                |         |         |         |        |               |               |                   |          |              |         |          |               |        |         |        |               |                         |
| 6     |          |              |              |                |         |         |         |        |               |               |                   |          |              |         |          |               |        |         |        |               |                         |
| 7     |          |              |              |                |         |         |         |        |               |               |                   |          |              |         |          |               |        |         |        |               |                         |
| 9     |          |              |              |                |         |         |         |        |               |               |                   |          |              |         |          |               |        |         |        |               |                         |
| 10    |          |              |              |                |         |         |         |        |               |               |                   |          |              |         |          |               |        |         |        |               |                         |
| 12    |          |              |              |                |         |         |         |        |               |               |                   |          |              |         |          |               |        |         |        |               | =                       |
| 13    |          |              |              |                |         |         |         |        |               |               |                   |          |              |         |          |               |        |         |        |               |                         |
| 14    |          |              |              |                |         |         |         |        |               |               |                   |          |              |         |          |               |        |         |        |               |                         |
| 16    |          |              |              |                |         |         |         |        |               |               |                   |          |              |         |          |               |        |         |        |               |                         |
| 17    |          |              |              |                |         |         |         |        |               |               |                   |          |              |         |          |               |        |         |        |               |                         |
| 18    |          |              |              |                |         |         |         |        |               |               |                   |          |              |         |          |               |        |         |        |               |                         |
| 20    |          |              |              |                |         |         |         |        |               |               |                   |          |              |         |          |               |        |         |        |               |                         |
| 21    |          |              |              |                |         |         |         |        |               |               |                   |          |              |         |          |               |        |         |        |               |                         |
| 23    |          |              |              |                |         |         |         |        |               |               |                   |          |              |         |          |               |        |         |        |               |                         |
| 24    |          |              |              |                |         |         |         |        |               |               |                   |          |              |         |          |               |        |         |        |               |                         |
| 25    | H She    | t1 She       | et2 / Sheet3 | 122            |         |         |         |        |               |               |                   |          | 04           |         |          |               | 0      |         |        |               |                         |
| Ready |          |              |              |                |         |         |         |        |               |               |                   |          |              |         |          |               |        |         | 100% 😑 | J             | ۲                       |
| - 🖘   | e        |              |              |                | 3       |         | 4       |        |               | Microsoft Exe | cel               |          |              |         |          | 4 🍻 🖶         | 🏚 🕆 🛔  | 1 🗤 🕾 P | 19 .al | 2:04<br>5/28/ | PM<br>2013              |
|       |          |              |              |                |         |         |         |        |               |               |                   |          |              |         |          |               |        |         |        |               |                         |
|       |          |              |              |                |         |         |         |        |               |               |                   |          |              |         |          |               |        |         |        |               |                         |
|       |          |              |              |                |         |         |         |        |               |               |                   |          |              |         |          |               |        |         |        |               |                         |

#### PowerPoint on iPad

| iPad 奈                                                        | 2:05 PM                                                                      | (a) 55% ■                                                                     |
|---------------------------------------------------------------|------------------------------------------------------------------------------|-------------------------------------------------------------------------------|
|                                                               | *                                                                            | 💴 🌣 🛞                                                                         |
|                                                               |                                                                              | P                                                                             |
|                                                               | Presentation1 - Microsoft PowerPoint                                         |                                                                               |
| Home Insert Design Animations Slide Show Review View          | PDF                                                                          |                                                                               |
| Paste J Format Painter Slide → Delete B I U abs S AV - Aa - A | 日日 建築 語 Arrange Quick SmartArt・<br>ない人 () 会・Arrange Quick Street - SmartArt・ | ape Fill - A Find<br>ape Outline * the Replace *<br>ape Effects * Le Select * |
| Clipboard 5 Slides Font 5                                     | Paragraph 6 Drawing                                                          | Editing                                                                       |
|                                                               | Click to add title<br>Click to add subtitle                                  |                                                                               |
| Slide 1 of 1 "Office Theme"                                   |                                                                              | ■ ## 〒 64% ● - 「 ● 数                                                          |
| 🚳 🧀 🧿 🔯 🖬 🖉 🛄 🥥                                               | 🔀 🕼 Microsoft PowerP                                                         | 약 🛄 🥾 🕾 🍽 🛱 🖃 🜒 2:05 PM                                                       |
|                                                               |                                                                              |                                                                               |

#### **Disconnect Doceri – Laptop**

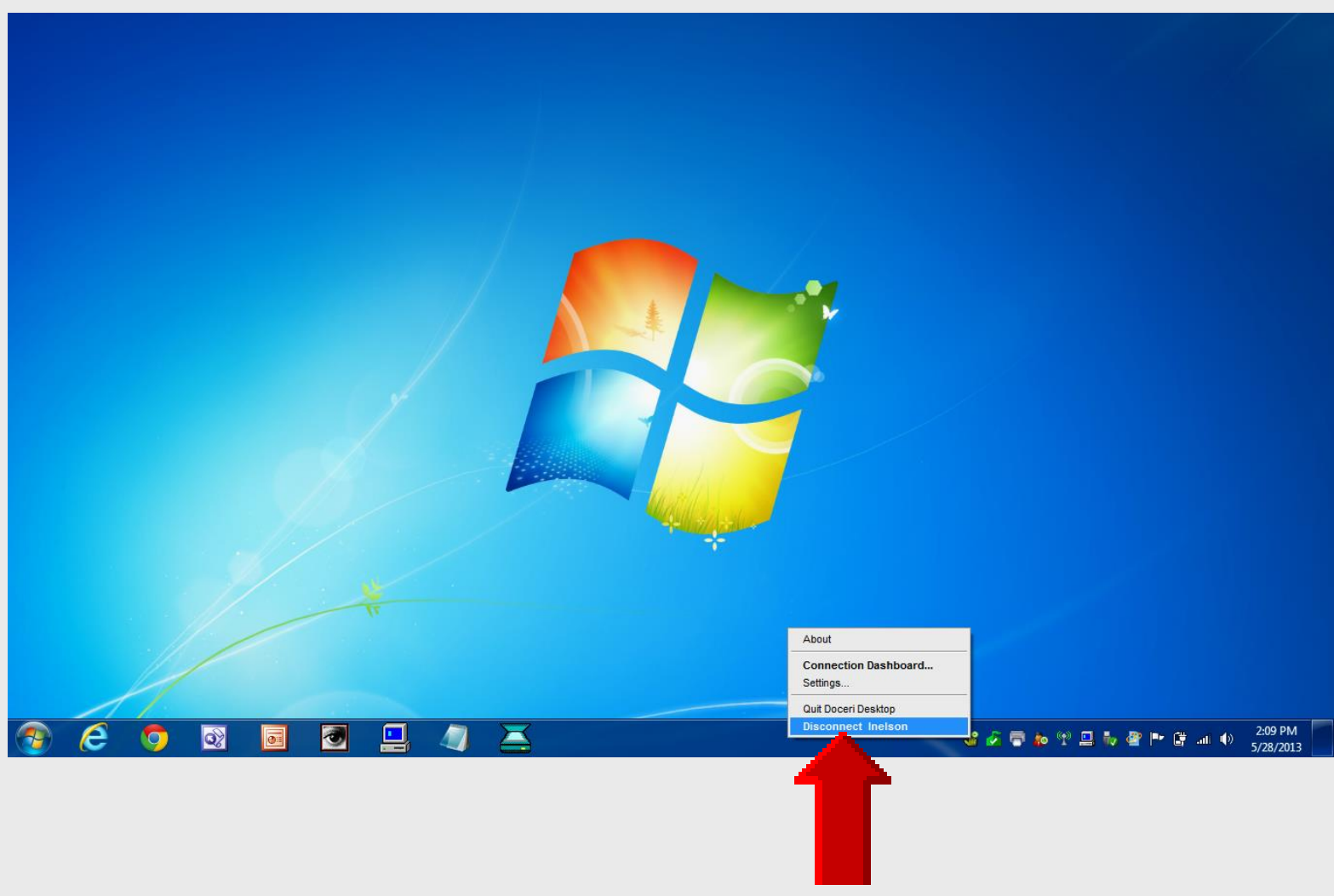

#### **Disconnect iPad** from Laptop

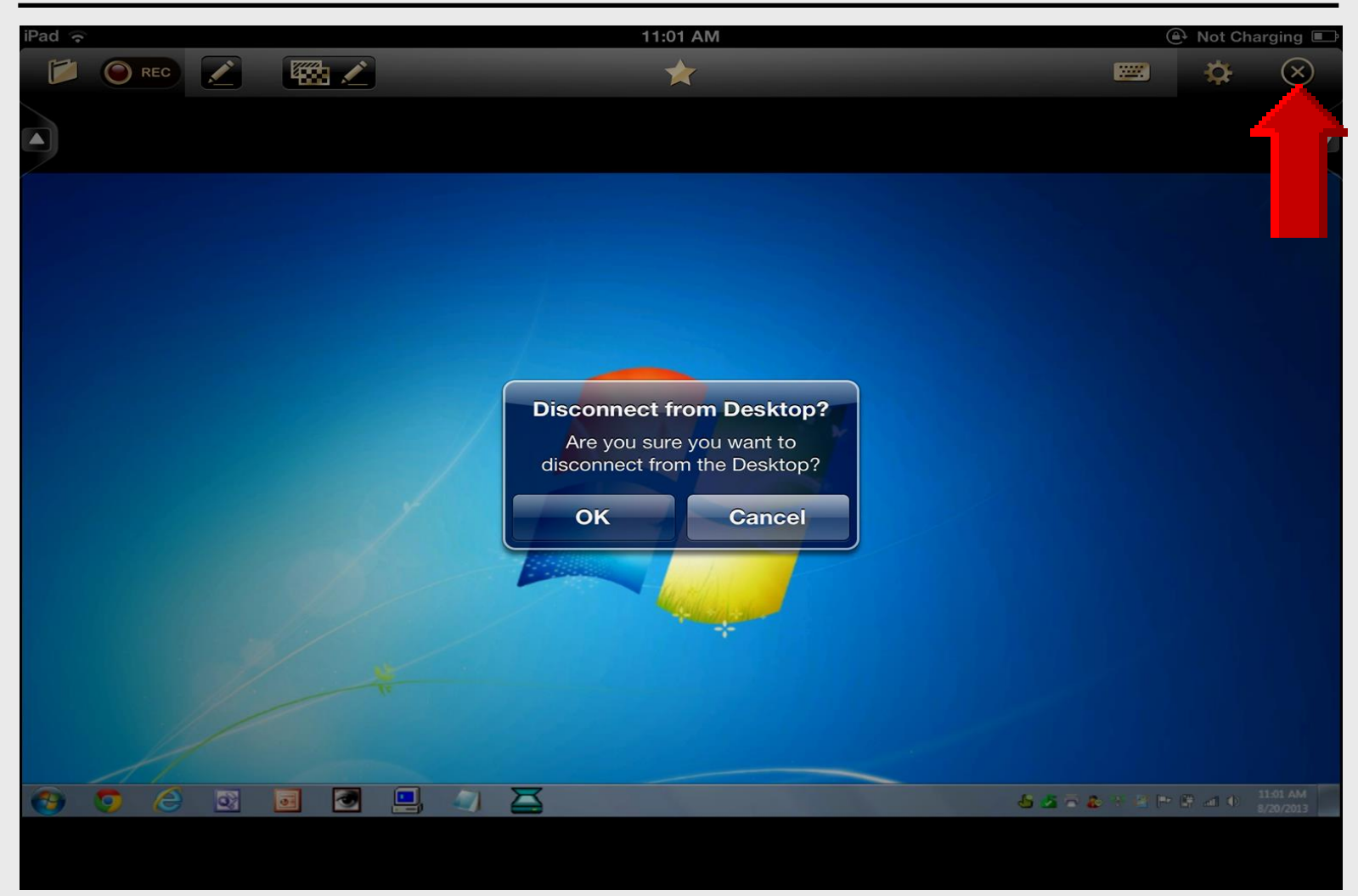

# AirPlay Utilities

Doceri

### **Doceri Installation**

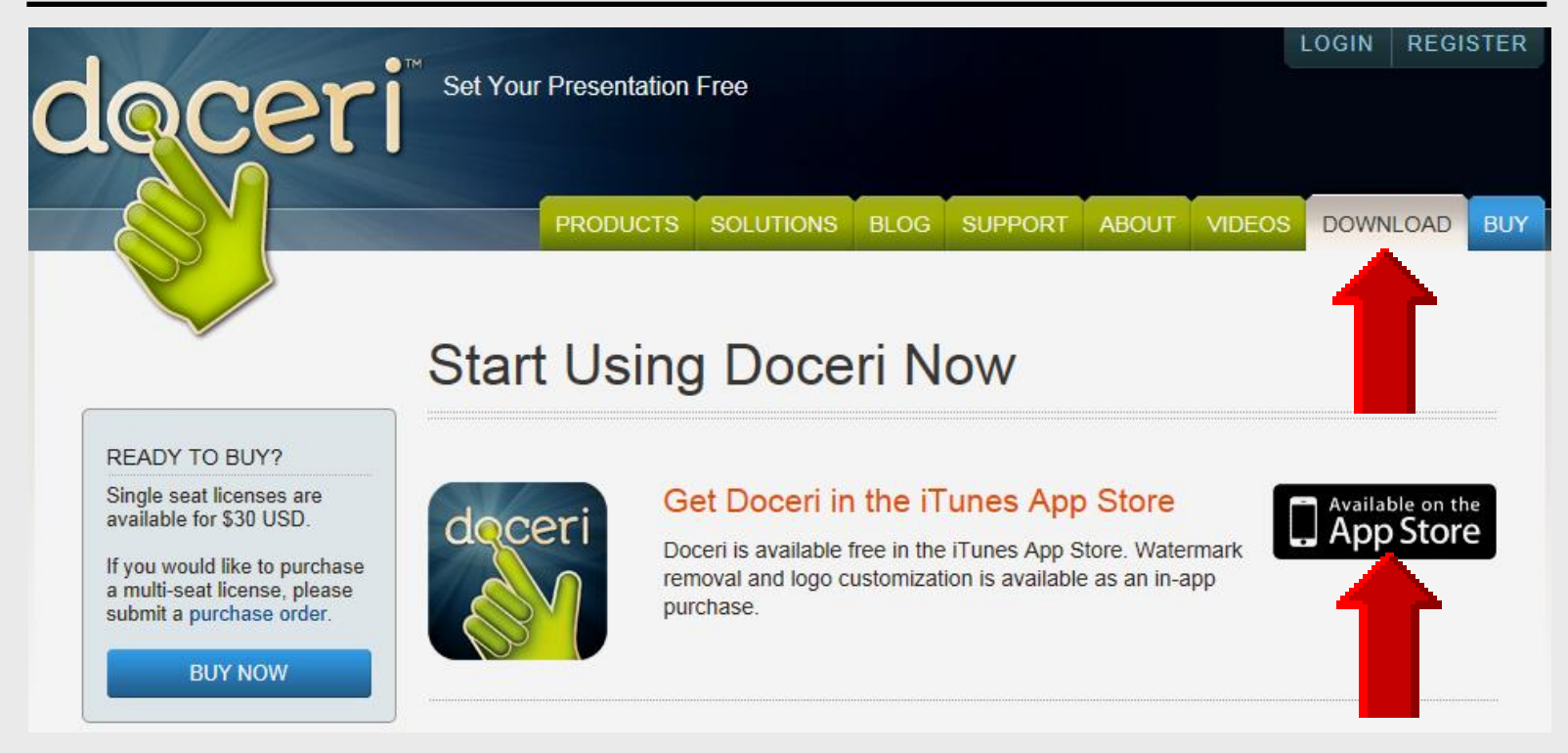

#### Installed on a wireless laptop and iPad using app from iTunes

### **Online Handouts**

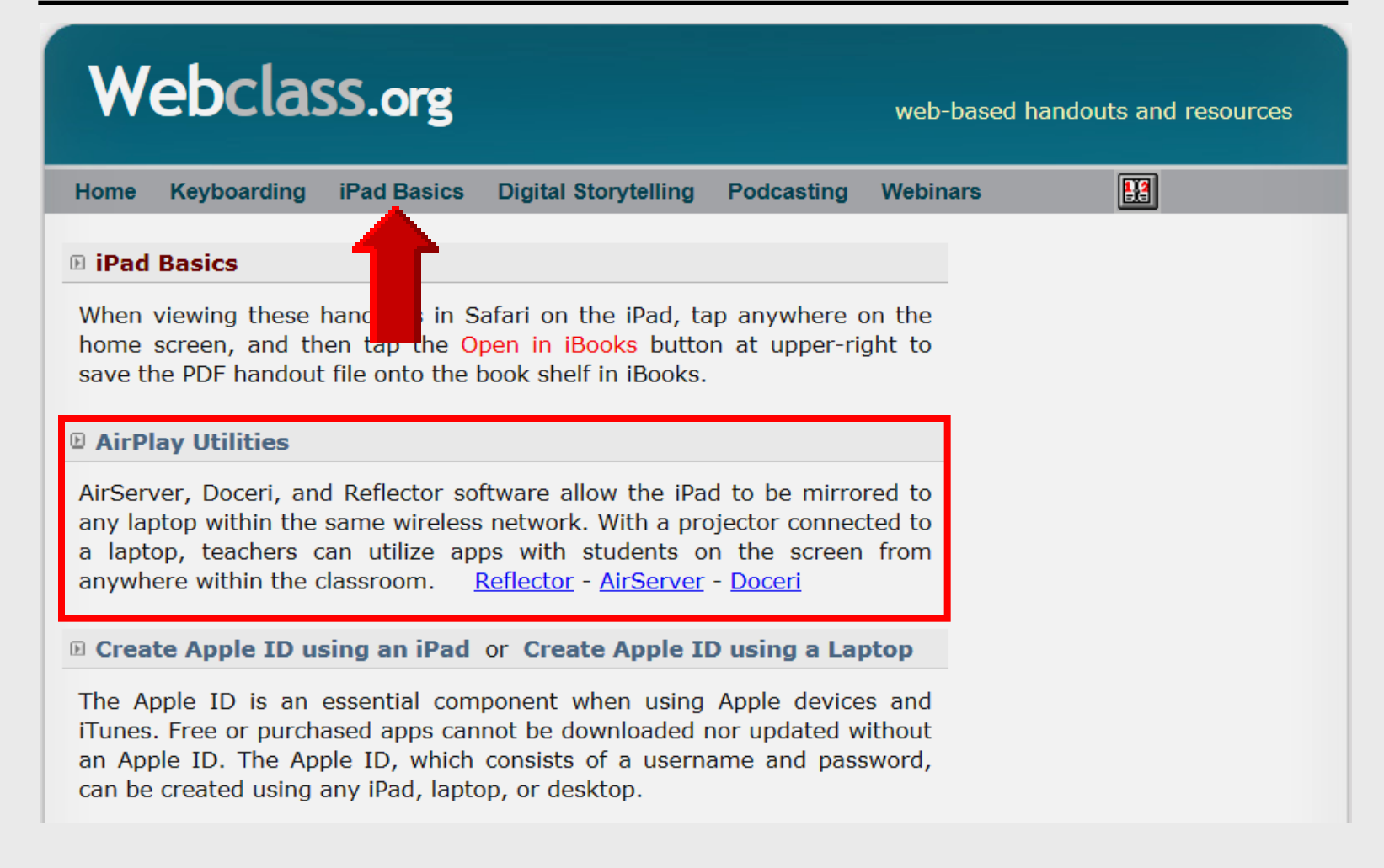